Bedienungsanleitung für den Anlagenbetreiber

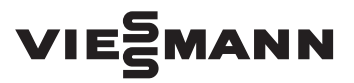

Vitotrol 300-E

Funk-Fernbedienung für bis zu 4 Heizkreise

### VITOTROL 300-E

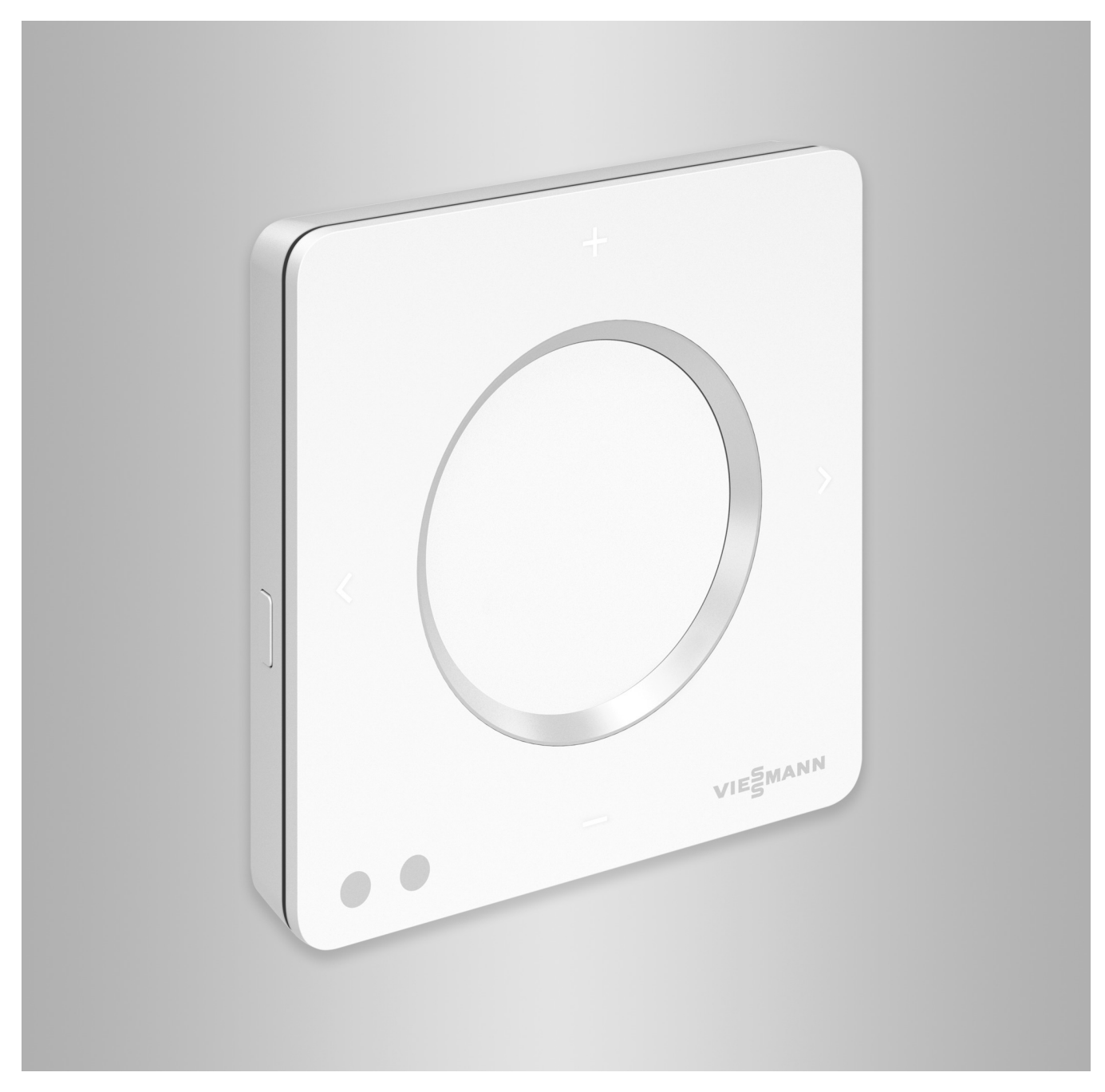

### Sicherheitshinweise

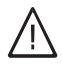

Bitte befolgen Sie diese Sicherheitshinweise genau, um Gefahren und Schäden für Menschen und Sachwerte auszuschließen.

#### Erläuterung der Sicherheitshinweise

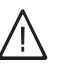

### Gefahr

Dieses Zeichen warnt vor Personenschäden.

#### Achtung

Dieses Zeichen warnt vor Sach- und Umweltschäden.

#### Zielgruppe

Diese Anleitung richtet sich an die Bediener der Anlage.

Einzelne Abschnitte dieser Anleitung beschreiben Tätigkeiten, die durch Fachkräfte auszuführen sind. Dieses Gerät kann auch von Kindern ab 8 Jahren und darüber sowie von Personen mit verringerten physischen, sensorischen oder mentalen Fähigkeiten oder Mangel an Erfahrung und Wissen benutzt werden, falls sie beaufsichtigt oder bezüglich des sicheren Gebrauchs des Geräts unterwiesen wurden und die daraus resultierenden Gefahren verstehen.

#### Installieren und Einstellen

- Einstellungen und Arbeiten am Gerät nur nach Vorgaben in dieser Anleitung vornehmen.
- Elektroarbeiten dürfen nur von Elektrofachkräften durchgeführt werden.
- Geräte nur an ordnungsgemäß installierte Steckdosen anschließen.

#### Betrieb der Anlage

- Geräte nur in trockenen Innenräumen (keine Badezimmer) betreiben.
- Geräte nicht in explosionsgefährdeten Räumen betreiben.
- Geräte schützen vor:
  - Nässe
  - Staub
  - Flüssigkeiten
  - Dämpfen
  - Direkter Sonneneinstrahlung
  - Anderer direkter Wärmestrahlung

### Zusatzkomponenten und Einzelteile

Bei Austausch ausschließlich Viessmann Originalteile oder von Viessmann freigegebene Einzelteile verwenden.

#### Hinweis

Angaben mit dem Wort Hinweis enthalten Zusatzinformationen.

### Gefahr

Insbesondere elektronische medizinische Hilfsmittel, z. B. Herzschrittmacher, Hörhilfen und Defibrillatoren können gestört werden durch Funksignale.

Falls solche Geräte verwendet werden, ist die unmittelbare Nähe zu betriebsbereiten Funkkomponenten zu vermeiden.

- Bei Arbeiten am Gerät Netzanschluss-Stecker ziehen
- Mindestabstände einhalten, um eine zuverlässige Signalübertragung sicherzustellen.
- Nach einem Stromausfall oder Neustart Status der Funkkomponenten prüfen.
- Netzteil nicht mit nassen Händen anfassen.

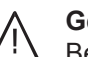

#### Gefahr

Beschädigte Geräte gefährden Ihre Sicherheit. Prüfen Sie das Gerät auf äußere Schäden. Nehmen Sie ein beschädigtes Gerät nicht in Betrieb.

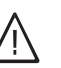

#### Gefahr

Bei Anschluss ungeeigneter Netzteile besteht Brandgefahr.

Nur mitgeliefertes Netzteil anschließen.

### Inhaltsverzeichnis

| 1. | Sicherheit und Haftung | Betriebssicherheit und Systemvoraussetzungen<br>Haftung   | 6<br>6 |
|----|------------------------|-----------------------------------------------------------|--------|
| 2. | Zuerst informieren     | Entsorgung der Verpackung                                 | 7      |
|    |                        | Symbole                                                   | . 7    |
|    |                        | Fachbegriffe                                              | 7      |
|    |                        | Fachkraft                                                 | . 8    |
|    |                        | Bestimmungsgemäße Verwendung                              | 8      |
|    |                        | Produktinformation                                        | . 8    |
|    |                        | Ersatzteillisten                                          | 8      |
|    |                        | Erstinbetriebnahme                                        | . 9    |
|    |                        | Regelung Wärmeerzeuger                                    | 9      |
|    |                        | Fernbedienung                                             | 9      |
|    |                        | Ihre Anlage ist voreingestellt                            | . 9    |
|    |                        | Tipps zum Energiesparen                                   | 9      |
|    |                        | lipps für mehr Komfort                                    | 10     |
| 3. | Montagevorbereitung    | Montageort                                                | . 11   |
|    |                        | Emptangsqualitat am Montageort pruten                     | 11     |
|    |                        | Reichweite des Funksignals                                | 11     |
|    |                        |                                                           | 12     |
| 4. | Montageablauf          | Ablaufübersicht zur Montage und Inbetriebnahme            | 13     |
|    |                        | Montagesockel montieren                                   | . 14   |
|    |                        | Spannungsversorgung über Steckernetzteil                  | 14     |
|    |                        | Spannungsversorgung über Netzteil für Unterputzmontage    | 15     |
|    |                        | (ZUDENOL)                                                 | 10     |
|    |                        |                                                           | 17     |
| 5. | Inbetriebnahme         | Fernbedienung in Betrieb nehmen                           | 18     |
|    |                        | Funkverbindung zur Fernbedienung aktivieren               | 18     |
|    |                        | Spannungsversorgung herstellen                            | 18     |
|    |                        | Fernbedienung den Heizkreisen zuordnen                    | 18     |
| 6. | Fernbedienung bedienen |                                                           | 19     |
| 7. | Raumbeheizung          | Raumtemperaturen einstellen                               | . 22   |
|    | -                      | Raumtemperatur für das aktuelle Temperaturniveau ändern   | 22     |
|    |                        | Raumtemperaturen für weitere Temperaturniveaus ändern     | 22     |
|    |                        | Zeitprogramm einstellen f ür Raumbeheizung                | . 22   |
|    |                        | Raumbeheizung dauerhaft ausschalten                       | 22     |
|    |                        | Raumtemperatur bei verlängerter Anwesenheit anpassen      | 23     |
|    |                        | "Ferien zu Hause" 🕰 aktivieren                            | 24     |
|    |                        | "Ferien zu Hause" 4 deaktivieren                          | 24     |
|    |                        | Energie sparen bei langer Abwesenheit                     | 24     |
|    |                        | "Ferienprogramm" m aktivieren                             | 25     |
|    |                        | "Ferienprogramm" 💼 deaktivieren                           | 25     |
| 8. | Warmwasserbereitung    | Warmwasserbereitung einschalten                           | 26     |
|    |                        | <ul> <li>Warmwasserbereitung ausschalten</li> </ul>       | . 26   |
|    |                        | Warmwassertemperatur einstellen                           | 26     |
|    |                        | Zeitprogramm einstellen für Warmwasserbereitung           | 26     |
|    |                        | Einmalige Warmwasserbereitung außerhalb des Zeitprogramms | 26     |
|    |                        | Einmalige Warmwasserbereitung aktivieren                  | 26     |
|    |                        | Einmalige Warmwasserbereitung deaktivieren                | 27     |
| 9. | Weitere Einstellungen  | "Sprache" einstellen oder ändern                          | 28     |
|    |                        | Helligkeit der Displaybeleuchtung einstellen              | 28     |
|    |                        | Helligkeit manuell einstellen                             | 28     |

| Inhaltsverzeichnis |                         |                                                                            |          |
|--------------------|-------------------------|----------------------------------------------------------------------------|----------|
|                    |                         |                                                                            | ~~       |
|                    |                         | Helligkeit automatisch einstellen                                          | 28       |
|                    |                         | Empfindlichkeit Annäherungssensor                                          | 28       |
|                    |                         | Empfindlichkeit des Annäherungssensors einstellen                          | 28       |
|                    |                         | Annäherungssensor deaktivieren                                             | 28       |
|                    |                         | Software-Update                                                            | 29       |
|                    |                         | <ul> <li>Automatisches Software-Update aktivieren</li> </ul>               | 29       |
|                    |                         | Automatisches Software-Update deaktivieren                                 | 29       |
|                    |                         | Datum und Uhrzeit anzeigen                                                 | 29       |
|                    |                         | Anzeige von Datum und Uhrzeit aktivieren                                   | 29       |
|                    |                         | Anzeige von Datum und Uhrzeit deaktivieren                                 | 29       |
|                    |                         | Werkseitige Einstellung wiederherstellen                                   | 30       |
| 10.                | Diagnose und Serviceab- | Raumtemperaturen und Luftfeuchte abfragen                                  | 31       |
|                    | fragen                  | Energieverbrauch abfragen                                                  | 31       |
|                    |                         | ■ "Energiecockpit" anzeigen                                                | 31       |
|                    |                         | Geräteinformationen abfragen                                               | 31       |
|                    |                         | Geräte-Info" anzeigen                                                      | 31       |
|                    |                         | Lizenzen abfragen                                                          | 32       |
|                    |                         | Open-Source-Lizenzen aufrufen                                              | 32       |
|                    |                         | Meldungen abfragen                                                         | 32       |
|                    |                         |                                                                            | 32       |
|                    |                         |                                                                            | 52       |
| 11.                | Was ist zu tun?         | Störungen ohne Displayanzeige                                              | 33       |
|                    |                         | Keine Verbindung zum Wärmeerzeuger                                         | 33       |
|                    |                         | Internetverbindung unterbrochen                                            | 34       |
|                    |                         | Verbindung zum Viessmann Server unterbrochen                               | 34       |
|                    |                         | Software-Update fehlgeschlagen                                             | 35       |
|                    |                         | Abschaltbetrieb" wird angezeigt                                            | 35       |
|                    |                         | "Die Vitotrol 300-E wurde keinem Heizkreis zugeordnet." wird               |          |
|                    |                         | angezeigt                                                                  | 35       |
|                    |                         | Störungen am Wärmeerzeuger                                                 | 35       |
|                    |                         | Störungsursache konnte nicht gefunden werden                               |          |
|                    |                         | Vitotrol 300-E neu starten                                                 | 36       |
|                    |                         | Spannungsversorgung über Steckernetzteil                                   | 36       |
|                    |                         | <ul> <li>Spannungsversorgung über Netzteil für Unterputzmontage</li> </ul> | 36       |
| 12                 | Instandhaltung          | Wortung                                                                    | 27       |
| 12.                | instantinaltung         | Poinigung                                                                  | 37<br>27 |
|                    |                         | Reinigung                                                                  | 37       |
| 13.                | Technische Daten        |                                                                            | 38       |
| 11                 | Anhang                  | Begriffserklärungen                                                        | 30       |
|                    | Annang                  | ■ Abschalthetrieh                                                          | 33<br>39 |
|                    |                         | <ul> <li>Absenkhetrieh (reduzierter Heizhetrieh)</li> </ul>                | 30       |
|                    |                         | Access Doint Modus                                                         | 30       |
|                    |                         | = Access-i oint-modus                                                      | 30       |
|                    |                         | <ul> <li>Betriebsplogramm</li> </ul>                                       | 39       |
|                    |                         | ■ Detriebtrooknung                                                         | 39       |
|                    |                         | Estichtrocknung                                                            | 39       |
|                    |                         | Fulsbodenneizung                                                           | 39       |
|                    |                         |                                                                            | 40       |
|                    |                         |                                                                            | 40       |
|                    |                         | ■ Heizkreispumpe                                                           | 40       |
|                    |                         | Lizenzen                                                                   | 40       |
|                    |                         |                                                                            | 40       |
|                    |                         | <ul> <li>Nachtabsenkung</li> </ul>                                         | 40       |
|                    |                         | <ul> <li>Raumluttabhängiger Betrieb</li> </ul>                             | 40       |
|                    |                         | <ul> <li>Raumluttunabhängiger Betrieb</li> </ul>                           | 40       |
|                    |                         | Raumtemperatur                                                             | 41       |
|                    |                         | <ul> <li>Raumtemperatur-Aufschaltung</li> </ul>                            | 41       |
|                    |                         | <ul> <li>Temperatur-Sollwert</li> </ul>                                    | 41       |
|                    |                         | <ul> <li>Witterungsgeführter Heizbetrieb</li> </ul>                        | 41       |

| Inhaltsverzeichni | <b>S</b> (Fortsetzung) |
|-------------------|------------------------|
|-------------------|------------------------|

|     |                      | <ul> <li>Zeitprogramm</li> <li>Endgültige Außerbetriebnahme und Entsorgung der Heizungsanlage .</li> </ul> | 41<br>41 |
|-----|----------------------|----------------------------------------------------------------------------------------------------|----------|
| 15. | Zertifizierung       |                                                                                                    | 42       |
| 16. | Stichwortverzeichnis |                                                                                                    | 43       |

### Betriebssicherheit und Systemvoraussetzungen

### Sicherheit der Anlage:

- Verwenden Sie f
  ür den Neztanschluss der Fernbedienung ausschlie
  ßlich das mitgelieferte Steckernetzteil oder das Netzteil f
  ür Unterputzmontage.
- Die Heizungsanlage und die Funktionsfähigkeit der Meldewege müssen in regelmäßigen Abständen geprüft werden.
- Um die Betriebssicherheit der Heizungsanlage zu erhöhen, empfehlen wir, ergänzende Maßnahmen zu planen, z. B. zum Frostschutz oder zur Überwachung von Wasserschäden.

#### Systemvoraussetzungen für eine sichere Internetverbindung über WLAN:

- WLAN-Router mit aktiviertem WLAN: Der WLAN-Router muss durch ein ausreichend sicheres WPA2-Passwort geschützt sein. Keine unverschlüsselten Verbindungen des Wärmeerzeugers zum WLAN-Router verwenden.
- Internetanschluss mit hoher Verfügbarkeit: "Flatrate" (zeit- und datenvolumenunabhängiger Pauschaltarif)
- Dynamische IP-Adressierung (DHCP, Auslieferungszustand) im Netzwerk (WLAN):
   Vor Inbetriebnahme bauseits durch IT-Fachkraft prüfen lassen, ggf. einrichten.
- Routing- und Sicherheitsparameter im IP-Netzwerk (LAN) festlegen:

Port 80, Port 123, Port 443 und Port 8883 für direkte ausgehende Verbindungen freigeben.

**Vor** Inbetriebnahme bauseits durch IT-Fachkraft prüfen lassen, ggf. einrichten.

### Sicherer Betrieb der Fernbedienung:

- Die Regelung des Wärmeerzeugers und die Fernbedienung Vitotrol 300-E müssen über Low-Power-Funk verbunden sein.
- Der Fernbedienung muss min. 1 Heizkreis zugeordnet sein (Einstellung durch den Fachbetrieb an der Regelung des Wärmeerzeugers).
- Die Inbetriebnahme wurde durchgeführt.
- Der volle Funktionsumfang der Fernbedienung steht nur dann zur Verfügung, falls die Software aktuell ist: Für ein Software-Update muss der Wärmeerzeuger über einen WLAN-Router mit dem Internet verbunden sein. Der Download erfolgt immer über den Viessmann Server.

Automatische Software-Updates werden nur dann ausgeführt, falls eine dauerhafte Internetverbindung über den Wärmeerzeuger bereitgestellt wird (Empfehlung).

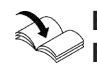

#### **Einstellungen für WLAN und Low-Power-Funk am Wärmeerzeuger:** Bedienungsanleitung Wärmeerzeuger

Neue Anforderungen zur Betriebssicherheit werden aktualisiert zur Verfügung gestellt unter **www.vitotrol.info**.

### Haftung

Es besteht keine Haftung für entgangenen Gewinn, ausgebliebene Einsparungen, mittelbare oder unmittelbare andere Folgeschäden, die aus der Benutzung der Vitotrol 300-E, des Viessmann Servers oder der Software entstehen sowie für Schäden aus unsachgemäßer Verwendung.

Die Haftung ist auf den typischerweise entstehenden Schaden begrenzt, falls eine wesentliche Vertragspflicht leicht fahrlässig verletzt wird, deren Erfüllung die ordnungsgemäße Durchführung des Vertrags erst ermöglicht. Die Haftungsbegrenzung findet keine Anwendung, wenn der Schaden vorsätzlich oder grob fahrlässig herbeigeführt wurde oder wenn eine zwingende Haftung nach dem Produkthaftungsgesetz besteht. Es gelten die Allgemeinen Verkaufsbedingungen von Viessmann, die in der jeweils aktuellen Viessmann Preisliste enthalten sind.

Push-Benachrichtigungen und E-Mail-Dienste sind Dienstleistungen von Netzbetreibern, für die Viessmann nicht haftet. Insoweit gelten die Geschäftsbedingungen der jeweiligen Netzbetreiber.

### Entsorgung der Verpackung

Verpackungsabfälle gemäß den gesetzlichen Festlegungen der Verwertung zuführen.

- **DE:** Nutzen Sie das von Viessmann organisierte Entsorgungssystem.
- AT: Nutzen Sie das gesetzliche Entsorgungssystem ARA (Altstoff Recycling Austria AG, Lizenznummer 5766).
- CH: Verpackungsabfälle werden vom Heizungs-/ Lüftungsfachbetrieb entsorgt.

### Symbole

| Symbol      | Bedeutung                                                                                                    |  |  |
|-------------|----------------------------------------------------------------------------------------------------|--|--|
|             | Verweis auf anderes Dokument mit weiter-<br>führenden Informationen                                                       |  |  |
| 1.          | Arbeitsschritt in Abbildungen:<br>Die Nummerierung entspricht der Reihen-<br>folge des Arbeitsablaufs.                    |  |  |
| !           | Warnung vor Sach- und Umweltschäden                                                                                       |  |  |
| 4           | Spannungsführender Bereich                                                                                                |  |  |
| ٩           | Besonders beachten.                                                                                                    |  |  |
| )) <b>D</b> | <ul> <li>Bauteil muss hörbar einrasten.<br/>oder</li> <li>Akustisches Signal</li> </ul>                                   |  |  |
| X           | <ul> <li>Neues Bauteil einsetzen.<br/>oder</li> <li>In Verbindung mit einem Werkzeug:<br/>Oberfläche reinigen.</li> </ul> |  |  |
|             | Bauteil fachgerecht entsorgen.                                                                                            |  |  |
| X           | Bauteil in geeigneten Sammelstellen abge-<br>ben. Bauteil <b>nicht</b> im Hausmüll entsorgen.                             |  |  |

### Fachbegriffe

Zum besseren Verständnis der Funktionen Ihrer Fernbedienung werden einige Fachbegriffe näher erläutert. Diese Informationen finden Sie im Kapitel "Begriffserklärungen" im Anhang.

### Fachkraft

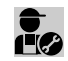

Tätigkeiten, die nur die Fachkraft ausführen darf, sind mit diesem Symbol gekennzeichnet.

Bestimmungsgemäße Verwendung

Die Vitotrol 300-E ist bestimmungsgemäß ausschließlich in Verbindung mit den elektronischen Regelungen und Steuerungen der hierfür unterstützten Viessmann Wärme- und Stromerzeuger zu installieren und zu betreiben.

Die Vitotrol 300-E ist ausschließlich für den Betrieb in Gebäuden des Wohn- und Geschäftsbereichs vorgesehen. Fehlgebrauch des Geräts ist untersagt und führt zum Haftungsausschluss (z. B. gewerbliche oder industrielle Verwendung zu einem anderen Zweck als zur Steuerung und Regelung).

Die dem Produkt beiliegenden sowie online bereitgestellten Montage-, Service- und Bedienungsanleitungen sind zu berücksichtigen.

Die Vitotrol 300-E ist ausschließlich für die Bedienung der Anlage, mit den hierfür in den Produktdrucksachen festgelegten Bedieneroberflächen und Kommunikations-Schnittstellen, zu verwenden. Bei den Kommunikations-Schnittstellen ist bauseits sicherzustellen, dass für alle verwendeten Übertragungsmedien die in den Produktunterlagen festgelegten Systemvoraussetzungen zu jedem Zeitpunkt vorhanden bzw. erfüllt sind (z. B. erforderliche WLAN-Verbindung des Wärmeerzeugers zu einem WLAN-Router). Elektroarbeiten dürfen nur von Elektrofachkräften durchgeführt werden.

Für die Spannungsversorgung sind ausschließlich die hierfür festgelegten Komponenten einzusetzen (z. B. Steckernetzteile).

#### Hinweis

Das Gerät ist ausschließlich für den häuslichen oder haushaltsähnlichen Gebrauch vorgesehen, d. h. auch nicht eingewiesene Personen können das Gerät sicher bedienen.

### Produktinformation

Die Vitotrol 300-E ist eine Funk-Fernbedienung für Viessmann Wärmeerzeuger, die über "Low-Power-Funk" mit der Regelung des Wärmeerzeugers verbunden ist.

Mit der Vitotrol 300-E können bis zu 4 Heizkreise bedient werden. Einstellungen der Raumtemperatur oder Abfragen von Störungsmeldungen können über die Vitotrol 300-E vorgenommen werden.

#### Hinweis

An eine Regelung kann max. 1 Vitotrol 300-E angeschlossen werden.

#### Ersatzteillisten

Informationen zu Ersatzteilen finden Sie in der Viessmann Ersatzteil-App.

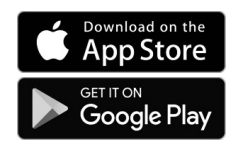

### Aktuelle Informationen zur Fernbedienung

Eine aktuelle Übersicht der unterstützten Regelungen oder Aktualisierungen zum Produkt, z. B. Hinweise zur Erstinbetriebnahme: Siehe **www.vitotrol.info**.

### Erstinbetriebnahme

### Regelung Wärmeerzeuger

Die Erstinbetriebnahme und Anpassung der Regelung an die örtlichen und baulichen Gegebenheiten sowie die Einweisung in die Bedienung werden von Ihrem Fachbetrieb vorgenommen.

### Fernbedienung

Inbetriebnahme der Vitotrol 300-E: Siehe Seite 18.

### Ihre Anlage ist voreingestellt

Die Regelung ist werkseitig voreingestellt.

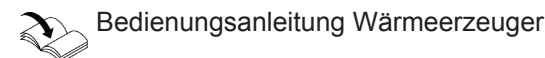

Die Funktionen und Anzeigen an Ihrer Fernbedienung sind abhängig von der angeschlossenen Regelung, deren Einstellungen und der Ausstattung der gesamten Anlage.

Ihr Fachbetrieb kann bei der Erstinbetriebnahme weitere Einstellungen für Sie vornehmen.

# Sie können die Einstellungen jederzeit individuell nach Ihren Wünschen ändern.

Die Einstellungen an der Regelung werden bei der

Inbetriebnahme zur Fernbedienung übertragen.

Winter-/Sommerzeitumstellung

Die Umstellung erfolgt automatisch.

#### Stromausfall

Bei Stromausfall bleiben alle Einstellungen erhalten.

### **Tipps zum Energiesparen**

#### Energie einsparen bei der Raumbeheizung

- Überheizen Sie die Räume nicht. Jedes Grad Raumtemperatur weniger spart bis zu 6 % Heizkosten.
   Stellen Sie Ihre Wohlfühltemperatur nicht zu hoch ein, z. B. nicht höher als 20 °C: Siehe Seite 22.
- Beheizen Sie ihre Räume nachts oder bei regelmäßiger Abwesenheit mit der reduzierten Raumtemperatur (nicht sinnvoll für Fußbodenheizung). Stellen Sie hierfür die Zeitprogramme für die Raumbeheizung ein. Diese Einstellung ist nur an der Regelung des Wärmeerzeugers möglich.

Bedienungsanleitung Wärmeerzeuger

 Um nicht benötigte Funktionen auszuschalten (z. B. Raumbeheizung im Sommer), stellen Sie die Betriebsprogramme "Nur Warmwasser" und "Abschaltbetrieb" ein. Diese Einstellungen sind nur an der Regelung des Wärmeerzeugers möglich.

Bedienungsanleitung Wärmeerzeuger

 Falls Sie verreisen, stellen Sie das "Ferienprogramm" in ein: Siehe Seite 24.
 Für die Dauer Ihrer Abwesenheit wird die Raumtemperatur reduziert und die Warmwasserbereitung ausgeschaltet.

#### Energie einsparen bei der Warmwasserbereitung

 Heizen Sie das Warmwasser nachts oder bei regelmäßiger Abwesenheit auf eine geringere Temperatur auf. Stellen Sie hierfür das Zeitprogramm für die Warmwasserbereitung ein. Diese Einstellung ist nur an der Regelung des Wärmeerzeugers möglich.
 Bedienungsanleitung Wärmeerzeuger

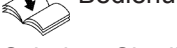

 Schalten Sie die Warmwasserzirkulation nur in den Zeiträumen ein, in denen Sie regelmäßig Warmwasser zapfen. Stellen Sie hierfür das Zeitprogramm für die Zirkulationspumpe ein. Diese Einstellung ist nur an der Regelung des Wärmeerzeugers möglich.
 Bedienungsanleitung Wärmeerzeuger

Für weitere Energiesparfunktionen, z. B. der Regelung, wenden Sie sich an Ihren Fachbetrieb.

### Tipps für mehr Komfort

### Mehr Behaglichkeit in Ihren Räumen

- Stellen Ihre Wohlfühltemperatur ein: Siehe Seite 22.
- Stellen Sie das Zeitprogramm für Ihre Heizkreise so ein, dass Ihre Wohlfühltemperatur automatisch erreicht ist, wenn Sie anwesend sind. Diese Einstellung ist nur an der Regelung des Wärmeerzeugers möglich.

Bedienungsanleitung Wärmeerzeuger

 Falls Sie längere Zeit als üblich in der Wohnung anwesend sind, stellen Sie "Ferien zu Hause" ein: Siehe Seite 23.

#### Bedarfsgerechte Warmwasserbereitung

 Stellen Sie das Zeitprogramm f
ür die Warmwasserbereitung so ein, dass Ihren Gewohnheiten entsprechend immer ausreichend Warmwasser zur Verf
ügung steht. Diese Einstellung ist nur an der Regelung des Wärmeerzeugers möglich.

Bedienungsanleitung Wärmeerzeuger

### **Beispiel:**

Sie benötigen morgens mehr Warmwasser als tagsüber.

 Stellen Sie das Zeitprogramm für die Zirkulationspumpe so ein, dass in Zeiten häufiger Warmwasserentnahme an Ihren Wasserhähnen sofort Warmwasser zur Verfügung steht. Diese Einstellung ist nur an der Regelung des Wärmeerzeugers möglich.

Bedienungsanleitung Wärmeerzeuger

 Falls Sie kurzfristig eine höhere Warmwassertemperatur benötigen, stellen Sie die "Einmalige Warmwasserbereitung außerhalb des Zeitprogramms" ein: Siehe Seite 26.

### Montageort

Montieren Sie Ihre Fernbedienung an einer Wand.

- Montage nur innerhalb geschlossener Gebäude
- Der Montageort muss trocken und frostfrei sein.
- Umgebungstemperaturen zwischen +5 und +40 °C gewährleisten.
- Belüftungsöffnungen der Vitotrol 300-E nicht verschließen.
- Abstand zum Fußboden min. 1,5 m
- Nicht in unmittelbarer N\u00e4he von Fenstern und T\u00fcren
- Nicht über Heizkörpern
- Nicht in Regalen, Nischen usw.
- Nicht in der N\u00e4he von W\u00e4rmequellen (direkte Sonneneinstrahlung, Kamin, Fernsehger\u00e4t usw.)
- Schuko-Steckdose 230 V/50 Hz oder
   US/CA: Steckdose 120 V/60 Hz max. 1 m entfernt vom Montageort
- Internetzugang mit ausreichendem WLAN-Signal *Hinweis*

Das WLAN-Signal kann durch handelsübliche WLAN-Repeater verstärkt werden.

### Empfangsqualität am Montageort prüfen

Um die Empfangsqualität am geplanten Montageort prüfen zu können, nehmen Sie die Vitotrol 300-E zunächst in Betrieb: Siehe Seite 18.

#### Drücken Sie folgende Tasten:

- 1. Bedientaste ©: Siehe Abb. 8, Seite 19.
- 2. <> um "Geräte-Info" auszuwählen.

#### Hinweis

- Beachten Sie bei der Wahl des Montageorts die Länge der Anschlussleitung des beiliegenden Steckernetzteils: 1,5 m.
- Wählen Sie den Abstand zwischen Vitotrol 300-E, Wärmeerzeuger und WLAN-Router so gering wie möglich, um eine gute Funkverbindung bzw. WLAN-Verbindung sicherzustellen.

Prüfen Sie dazu die Empfangsqualität am geplanten Montageort: Siehe folgendes Kapitel.

- 3. + um "ANZEIGEN" auszuwählen.
- 4. <> um die Signalstärken "WLAN-Status" oder "Low-Power-Funk" abzufragen.

#### Hinweis

Für eine stabile Funkverbindung empfehlen wir eine Signalstärke von min. –75 dBm: Siehe folgende Tabelle.

| Bedeutung der Anzeige |             |                  |  |
|-----------------------|-------------|------------------|--|
| Anzeige               | Wert in dBm | Empfangsqualität |  |
|                       | 0 bis –55   | Sehr gut         |  |
|                       | –56 bis –65 | Gut              |  |
|                       | -66 bis -75 | Noch ausreichend |  |
| •••0                  | -76 bis -85 | Unzureichend     |  |
|                       | –86 bis –   | Kein Empfang     |  |

### Reichweite des Funksignals

Die Reichweite von Funksignalen kann durch Wände, Decken und Einrichtungsgegenstände reduziert werden. Die Stärke des Funksignals verringert sich, der Empfang kann durch folgende Gegebenheiten gestört werden.

- Funksignale werden auf dem Weg vom Sender zum Empfänger gedämpft, z. B. durch Luft und beim Durchdringen von Wänden.
- Funksignale werden reflektiert durch metallische Teile, z. B. Armierungen in Wänden, Metallfolien von Wärmedämmungen und metallbedampftes Wärmeschutzglas.
- Funksignale werden abgeschottet durch Versorgungsblöcke und Aufzugsschächte.
- Funksignale werden durch Geräte gestört, die ebenfalls mit hochfrequenten Signalen arbeiten. Abstand zu diesen Geräten min. 2 m:
  - Computer
  - Audio- und Videoanlagen
  - Geräte mit aktiver WLAN-Verbindung
  - Elektronische Trafos
  - Vorschaltgeräte

### Montageort (Fortsetzung)

### Durchdringungswinkel

Das senkrechte Auftreffen der Funksignale auf Wände wirkt sich positiv auf die Empfangsqualität aus. Je nach Durchdringungswinkel verändert sich die effektive Wandstärke und somit die Dämpfung der elektromagnetischen Wellen.

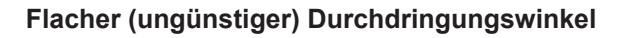

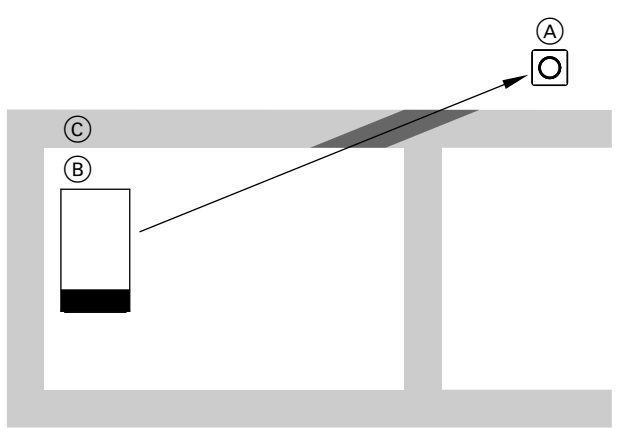

#### Abb. 1

- A Vitotrol 300-E
- B Wärmeerzeuger
- © Wand

#### **Optimaler Durchdringungswinkel**

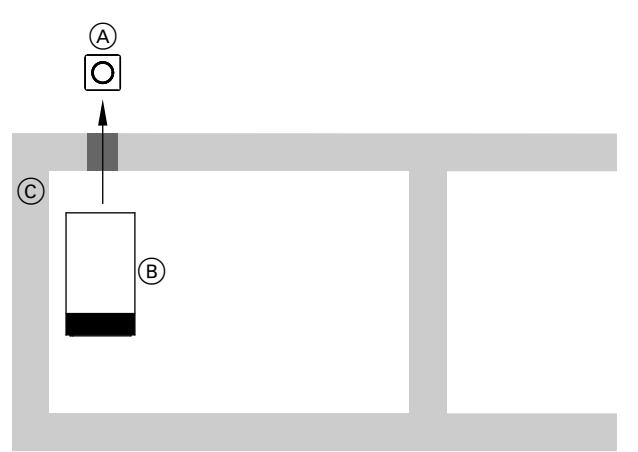

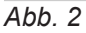

- (A) Vitotrol 300-E
- (B) Wärmeerzeuger
- © Wand

# Ablaufübersicht zur Montage und Inbetriebnahme

| Arbeit  | sschritte                                              | Verantwortlicher                | Seite |
|---------|--------------------------------------------------------|---------------------------------|-------|
| Monta   | ge                                                     |                                 |       |
| 1       | Systemvoraussetzungen prüfen.                          | Fachbetrieb<br>IT-Fachkraft     | 6     |
| 2       | Montagesockel für Vitotrol 300-E montieren.            | Fachbetrieb<br>Anlagenbetreiber | 14    |
| 3       | Spannungsversorgung über Steckernetzteil               | Fachbetrieb<br>Anlagenbetreiber | 14    |
|         | Spannungsversorgung über Netzteil für Unterputzmontage | Fachbetrieb                     | 15    |
| 4       | Vitotrol 300-E in Montagesockel einsetzen.             | Fachbetrieb<br>Anlagenbetreiber | 17    |
| Inbetri | ebnahme                                                |                                 |       |
| 5       | Fernbedienung in Betrieb nehmen.                       | Fachbetrieb<br>Anlagenbetreiber | 18    |

### Montagesockel montieren

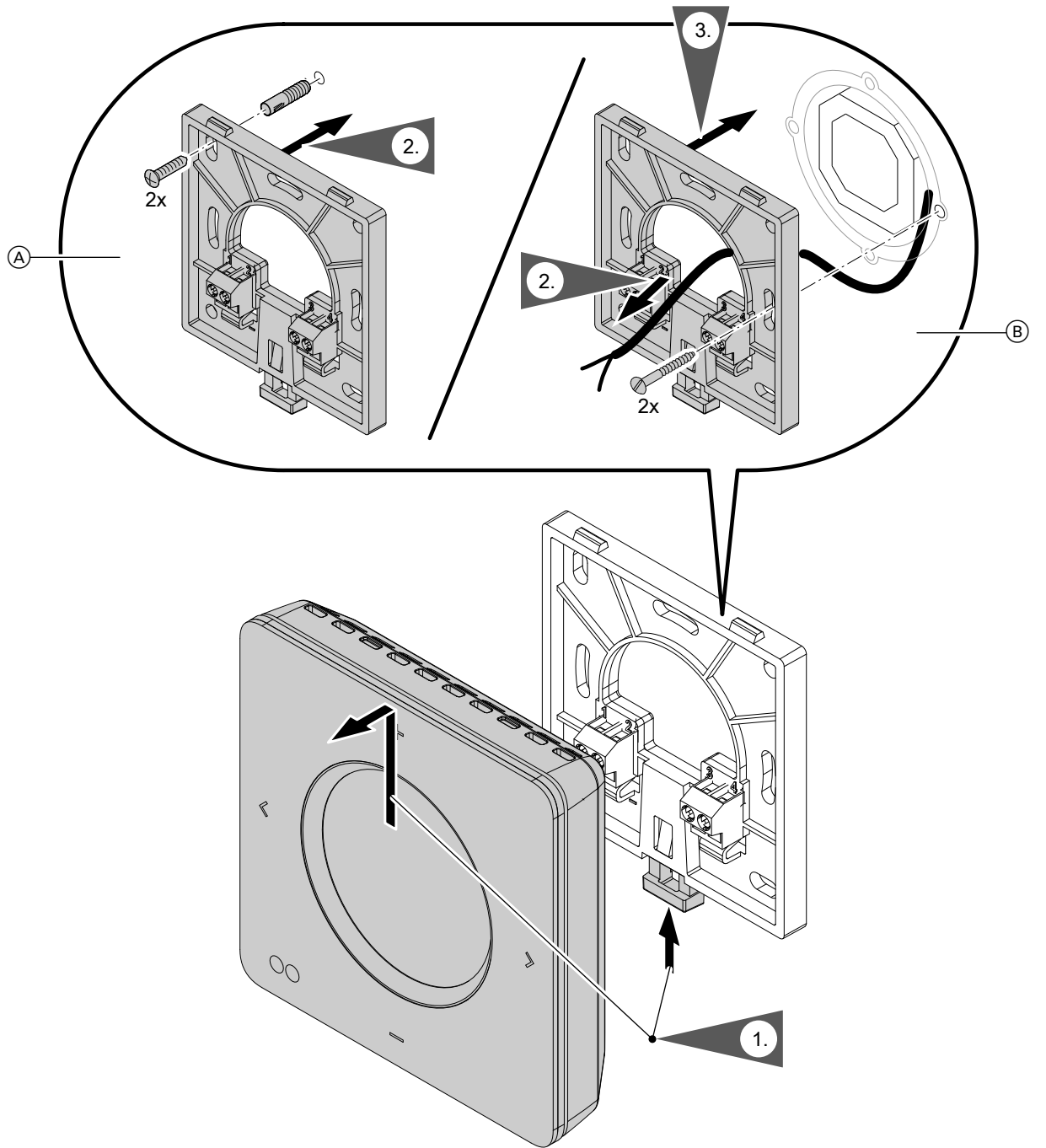

Abb. 3

- (A) Wandmontage(B) Montage auf Unterputzdose

### Spannungsversorgung über Steckernetzteil

Die Steckdose für das Steckernetzteil muss sich in der Nähe des Geräts befinden und frei zugänglich sein. Bauseitige Absicherung der Steckdose: Max. 16 A (US, CA: Max. 20 A).

### Spannungsversorgung über Steckernetzteil (Fortsetzung)

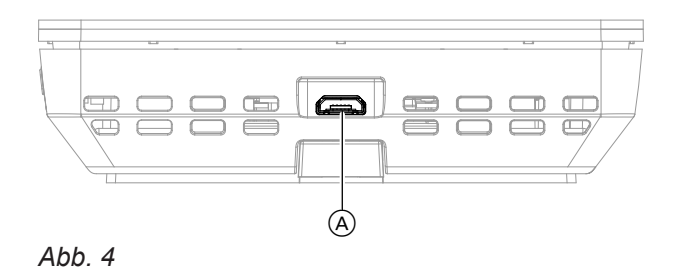

- 1. Stecken Sie den Mikro-USB des Steckernetzteils in den Anschluss (A) der Vitotrol 300-E.
- 2. Stecken Sie das Steckernetzteil für die Vitotrol 300-E in die Steckdose.

### 📭 Spannungsversorgung über Netzteil für Unterputzmontage (Zubehör)

### Trennvorrichtungen für nicht geerdete Leiter

- In der Netzanschlussleitung ist eine Trennvorrichtung vorzusehen, die alle aktiven Leiter allpolig vom Netz trennt und der Überspannungskategorie III (3 mm) für volle Trennung entspricht. Diese Trennvorrichtung muss gemäß den Errichtungsbestimmungen in der festverlegten elektrischen Installation eingebaut werden.
- Zusätzlich empfehlen wir die Installation einer allstromsensitiven Fehlerstrom-Schutzeinrichtung (RCD) Typ B real für Gleich(fehler)ströme, die durch energieeffiziente Betriebsmittel entstehen können.

# $\wedge$

### Gefahr

Unsachgemäß ausgeführte Elektroinstallationen können zu gefährlichen Verletzungen durch elektrischen Strom und zu Geräteschäden führen.

Netzanschluss und Schutzmaßnahmen (z. B. Fl-Schaltung) gemäß den folgenden Vorschriften ausführen:

- IEC 60364-4-41
- VDE-Vorschriften
- TAR Mittelspannung VDE-AR-N-4110

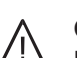

#### Gefahr

Falsche Adernzuordnung kann zu gefährlichen Verletzungen durch elektrischen Strom und zu Geräteschäden führen. Adern "L" und "N" nicht vertauschen.

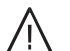

### Gefahr

Unsachgemäß ausgeführte Verdrahtungen können zu gefährlichen Verletzungen durch elektrischen Strom und zu Geräteschäden führen. Das Verlagern von Drähten in den benachbarten Spannungsbereich durch folgende Maßnahmen verhindern:

- Kleinspannungsleitungen < 42 V und Leitungen > 42 V/230 V~/400 V~ getrennt voneinander verlegen und mit Leitungsbindern fixieren.
- Leitungen direkt vor den Anschlussklemmen möglichst kurz abmanteln und dicht an den zugehörigen Klemmen bündeln.

### Montageablauf

# Spannungsversorgung über Netzteil für... (Fortsetzung)

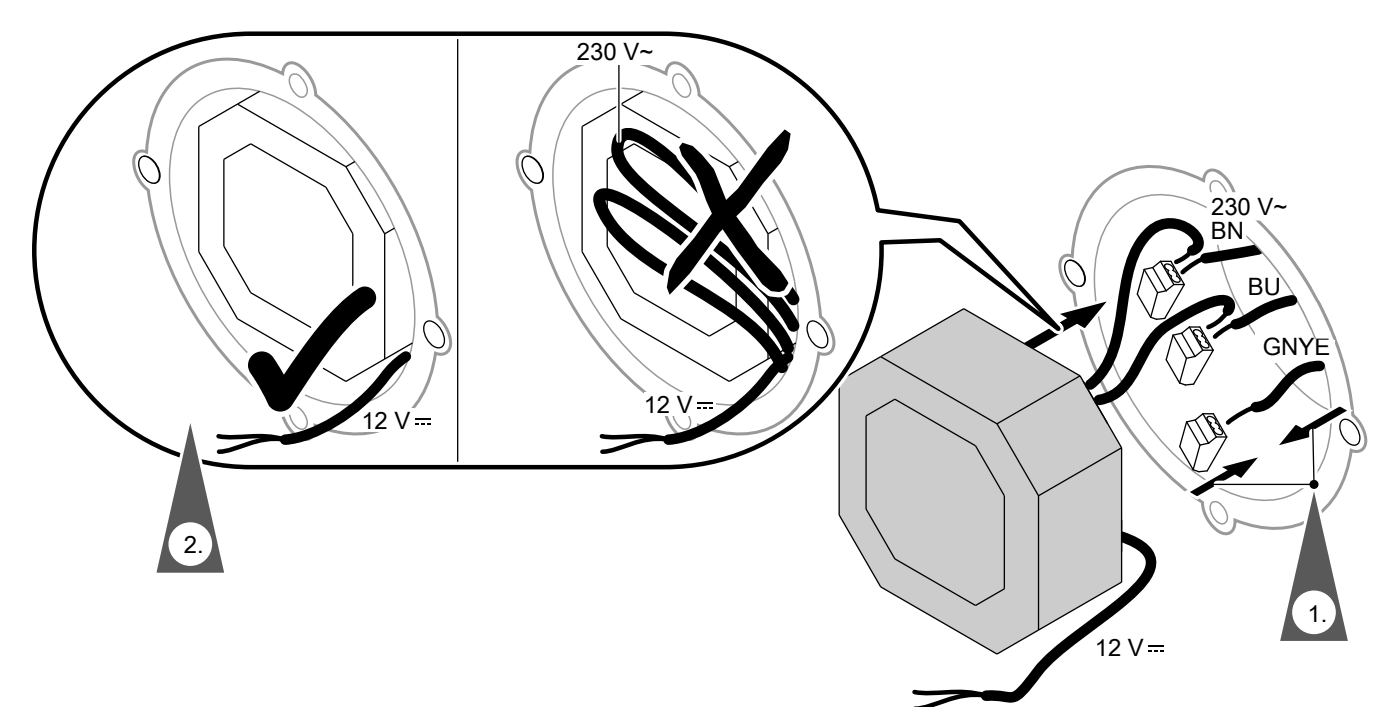

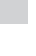

Montage

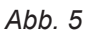

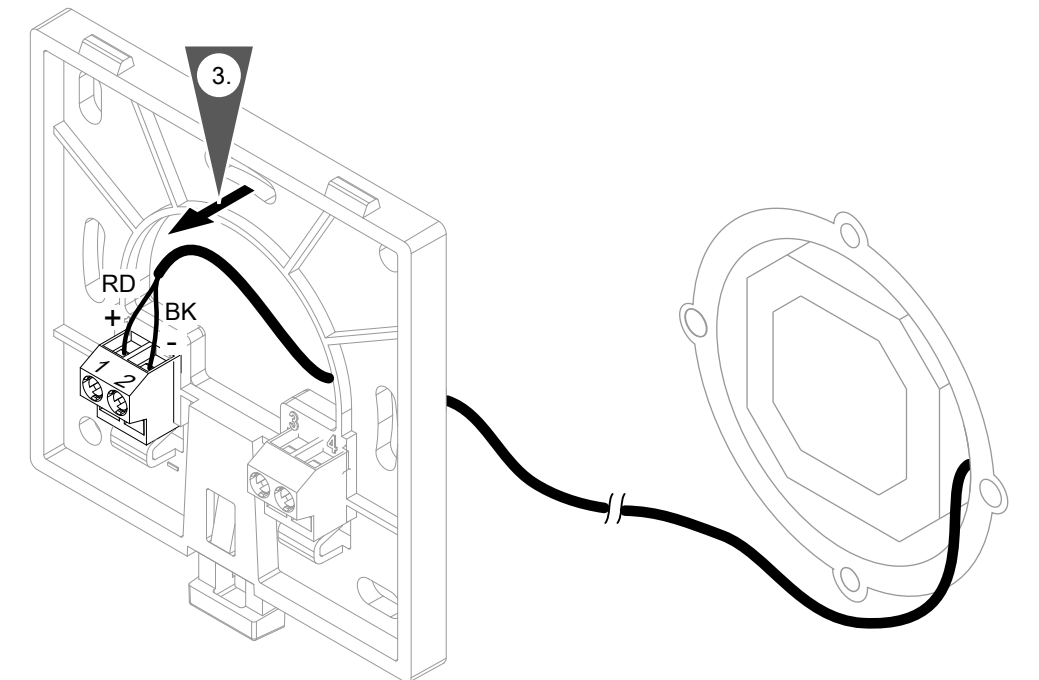

### Abb. 6

16

### Achtung

Eine falsche oder fehlerhafte Adernzuordnung kann zur Beschädigung der Vitotrol 300-E führen.

Adern rot und schwarz nicht vertauschen.

Farbkennzeichnung nach IEC 60757

- BN Braun (L) BK Schwarz
- BU Blau (N)
- GNYE Grün/Gelb (PE)
- RD Rot

# Vitotrol 300-E in Montagesockel einsetzen

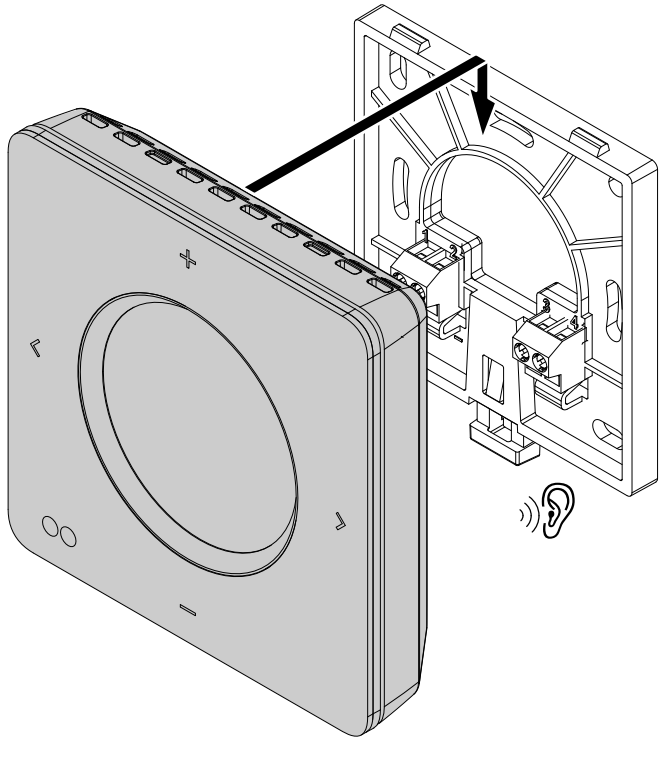

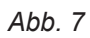

### Fernbedienung in Betrieb nehmen

### Funkverbindung zur Fernbedienung aktivieren

Um Ihren Wärmeerzeuger mit der Vitotrol 300-E zu verbinden, aktivieren Sie den "Low-Power-Funk" an der Regelung Ihres Wärmeerzeugers.

# Tippen Sie an der Regelung Ihres Wärmeerzeugers auf folgende Schaltflächen:

- 1. 🔳
- 2. 🚓<sup>\*</sup> "Einstellungen"
- 3. →) "Low-Power-Funk Ein/Aus"
- 4. "Ein"
- 5. ✓ zur Bestätigung

### Software aktualisieren

# Falls das Menü "Low-Power-Funk Ein/Aus" nicht vorhanden ist, führen Sie ein Software-Update aus:

 Installieren Sie die App "ViCare" aus dem App Store oder Google Play Store auf Ihrem mobilen Endgerät.

#### Spannungsversorgung herstellen

 Verbinden Sie den Mikro-USB des Steckernetzteils mit der Vitotrol 300-E: Siehe Seite 14. Oder Wenden Sie sich an Ihren Fachbetrieb, um die Spannungsversorgung über das Netzteil für Unter-

Spannungsversorgung über das Netzteil für Unterputzmontage herzustellen.

- Wählen Sie mit + die gewünschte Sprache und bestätigen Sie diese mit >.
- Folgen Sie den Anweisungen auf dem Display der Vitotrol 300-E.

### Fernbedienung den Heizkreisen zuordnen

Sie können mit Ihrer Vitotrol 300-E bis zu 4 Heizkreise bedienen. Die Zuordnung zu den gewünschten Heizkreisen wird von Ihrem Fachbetrieb an der Regelung Ihres Wärmeerzeugers eingestellt. Die Einstellungen an der Regelung des Wärmeerzeugers werden bei der Inbetriebnahme an die Vitotrol 300-E übertragen.

#### Hinweis

Nach erfolgreich abgeschlossener Inbetriebnahme und falls das WLAN des Wärmeerzeugers aktiv ist, werden über Low-Power-Funk die WLAN-Verbindungsdaten des Wärmeerzeugers an die Vitotrol übertragen. Die Vitotrol nutzt die WLAN-Verbindungsdaten des Wärmeerzeugers für die Verbindung zum Viessmann Server.

2. Folgen Sie den Anweisungen in der App, um sich

3. Über die WLAN-Verbindung zum Wärmeerzeuger

Wir empfehlen eine dauerhafte Internetverbindung über Ihren Wärmeerzeuger, sodass an Ihrer Vitotrol 300-E immer die aktuellsten Softwarefunktionen zur

führt und kann einige Minuten dauern.

wird das Software-Update automatisch durchge-

zu registrieren.

Verfügung stehen.

#### Hinweis

Falls Ihr Fachbetrieb an der Regelung des Wärmeerzeugers den Haustyp "Mehrfamilienhaus" eingestellt hat, kann mit der Vitotrol 300-E nur der Heizkreis 1 (HK1) bedient werden.

5.

### Fernbedienung bedienen

Mit der Fernbedienung Vitotrol 300-E können Sie folgende Einstellungen vom Wohnraum aus vornehmen:

- Raumtemperaturen
- Warmwasserbereitung:
  - Warmwassertemperatur
  - Einmalige Warmwasserbereitung
- Betriebsprogramme:
  - Ferienprogramm
  - Ferien zu Hause

Alle Einstellungen werden von der Vitotrol 300-E zur Regelung und umgekehrt übertragen. Es gelten immer die **zeitlich zuletzt vorgenommenen** Einstellungen.

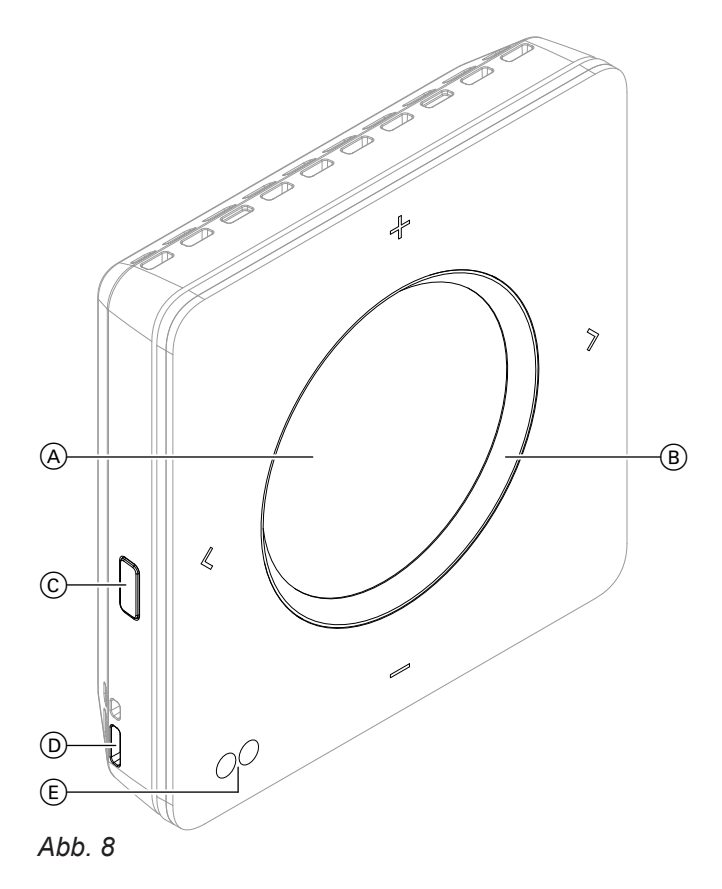

- (A) Display
- B Leuchtring ("Lightguide")
- © Bedientaste Menü "Einstellungen"
- D Raumtemperatur- und Feuchtesensor
- (E) Annäherungs- und Helligkeitssensor
- Sie blättern in der Anzeige.
  - Sie bestätigen Ihre Auswahl.
  - Sie brechen eine begonnene Einstellung ab.
  - Sie stellen Werte ein.
    - Sie bestätigen Ihre Auswahl.
    - Sie brechen eine begonnene Einstellung ab.

### Hinweis

- Öffnungen von Raumtemperatur- und Feuchtesensor
   *D* nicht verschließen.
- Falls Sie f
  ür min. 1 Minute keine Einstellungen an der Fernbedienung vornehmen, wird die Displaybeleuchtung ausgeschaltet (Standby): Siehe Seite 21.

### Fernbedienung bedienen (Fortsetzung)

### Symbole im Display

Die Symbole erscheinen nicht ständig, sondern in Abhängigkeit von der Anlagenausführung und vom Betriebszustand.

### Anzeigen in "Klima-Info" (Homescreen)

- Aktuelle Außentemperatur
- ♦ Luftfeuchte im Raum
- Aktuelle Raumtemperatur

#### Signalstärke

- Farbe des Symbols:
  - Rot: WLAN
  - Blau: Low-Power-Funk

### Temperaturen

| , Reduziert" | Raumbeheizung mit reduzierter Raum-           |
|--------------|-----------------------------------------------|
|              | temperatur                                    |
| , "Normal"   | temperatur                                    |
| ] "Komfort"  | Raumbeheizung mit Komfort-Raum-<br>temperatur |
| ት            | Warmwassertemperaturen "Soll" und "Ist"       |

#### Energiespar- und Komfortfunktionen

- **"Ferienprogramm"**
- 🚔 "Ferien zu Hause"
- "Einmalige Warmwasserbereitung" Farbe des Symbols:
  - Rot: Einmalige Warmwasserbereitung ist aktiv.
  - Grau: Einmalige Warmwasserbereitung ist deaktiv.

#### Weitere Betriebsprogramme

- ✤ Frostschutz ist aktiv.
- Abschaltbetrieb über Regelung des Wärmeerzeugers
- 🔅 Abschaltbetrieb über Außentemperatur

#### Meldungen

A Störung

### Bedeutung der Farben im Display A und Leuchtring B

Im Betrieb, bei Einstellungen oder bei Meldungen leuchten das Display (A) und der Leuchtring "Lightguide" (B) in verschiedenen Farben: Siehe folgende Tabelle.

| Farbe                               |             | Bedeutung                                                                                                    |  |
|-------------------------------------|-------------|----------------------------------------------------------------------------------------------------|--|
| Display A Leuchtring "Lightguide" B |             |                                                                                                    |  |
| Weiß                                | Blau        | Ihre Räume werden mit der reduzierten Raumtemperatur<br>"Reduziert" nach Zeitprogramm beheizt: Siehe Seite 22.                               |  |
| Weiß                                | Helles Gelb | Ihre Räume werden mit der normalen Raumtemperatur "Nor-<br>mal" nach Zeitprogramm beheizt: Siehe Seite 22.                                   |  |
| Weiß                                | Orange      | Ihre Räume werden mit der Komfort-Raumtemperatur <b>"Kom-</b><br>fort" nach Zeitprogramm beheizt: Siehe Seite 22.                            |  |
| Weiß                                | Grün        | Ein Hinweis wird angezeigt, z. B. <b>"Warmwasserbereitung</b> ist eingeschaltet".                                                            |  |
| Blau                                | Blau        | Sie befinden sich im Menü für die Einstellung der reduzierten<br>Raumtemperatur im Temperaturniveau <b>"Reduziert</b> ": Siehe<br>Seite 22.  |  |
| Helles Gelb                         | Helles Gelb | Sie befinden sich im Menü für die Einstellung der normalen<br>Raumtemperatur im Temperaturniveau <b>"Normal"</b> : Siehe Sei-<br>te 22.      |  |
| Orange                              | Orange      | Sie befinden sich im Menü für die Einstellung der Komfort-<br>Raumtemperatur im Temperaturniveau <b>"Komfort</b> ": Siehe<br>Seite 22.       |  |
| Weiß                                | Rot         | Eine Aktivität oder eine Meldung wird angezeigt.<br>Z. B. "Verbindungsaufbau zum Wärmeerzeuger" oder<br>"Keine Verbindung zum Wärmeerzeuger" |  |

### Fernbedienung bedienen (Fortsetzung)

| Farbe        |                           | Bedeutung                                                                                                    |
|--------------|---------------------------|----------------------------------------------------------------------------------------------------|
| Display (A)  | Leuchtring "Lightguide" B |                                                                                                    |
| Dunkles Gelb | Dunkles Gelb              | Eine Meldung wird angezeigt. Sie können weitere Informatio-<br>nen zur Meldung abfragen: Siehe Seite 32.<br>Z. B. <b>"Software-Update nicht möglich"</b> |
| Rot          | Rot                       | Datum und Uhrzeit werden nach dem Standby kurz ange-<br>zeigt.<br>Oder<br>Störung "Keine Verbindung zum Wärmeerzeuger"                                   |

### Standby

Falls Sie für min. 1 Minute keine Einstellungen an der Fernbedienung vornehmen, wird die Displaybeleuchtung ausgeschaltet.

#### Sie haben 2 Möglichkeiten, um die Displaybeleuchtung wieder zu aktivieren:

- 1. Drücken Sie irgendeine Taste. Oder
- 2. Nähern Sie sich dem Annäherungssensor der Fernbedienung.

#### Hinweis

Sie können die Empfindlichkeit des Annäherungssensors einstellen: Siehe Seite 28. Nach dem Standby sind folgende Anzeigen möglich:

- "Klima-Info" (Homescreen) wird angezeigt.
- Falls Sie die Anzeige von Datum und Uhrzeit aktiviert haben, werden für 3 Sekunden Datum und Uhrzeit angezeigt. Danach wechselt die Anzeige zur "Klima-Info" (Homescreen).
   Anzeige von Datum und Uhrzeit aktivieren: Siehe Seite 29.
- Eine Meldung wird angezeigt.
   Weitere Informationen zur Meldung abfragen: Siehe Seite 32.

22

### Raumtemperaturen einstellen

Sie können die Raumtemperaturen für 3 Temperaturniveaus einstellen:

Reduzierte Raumtemperatur "Reduziert" (blauer Leuchtring):

Beheizen Sie ihre Räume nachts oder bei regelmäßiger Abwesenheit mit der reduzierten Raumtemperatur (nicht sinnvoll für Fußbodenheizung).

Normale Raumtemperatur "Normal" (gelber Leuchtring):

Beheizen Sie Ihre Räume tagsüber mit der normalen Raumtemperatur.

Komfort-Raumtemperatur "Komfort" (orangener Leuchtring): Beheizen Sie Ihre Räume mit der Komfort-Raumtemperatur, falls Sie es besonders behaglich haben wolFalls Ihre Heizungsanlage aus mehreren Heizkreisen besteht, können Sie die Raumtemperaturen für jeden Heizkreis separat einstellen.

### Hinweis

Welches Temperaturniveau aktiv ist, stellen Sie über das Zeitprogramm an der Regelung Ihres Wärmeerzeugers ein.

### Raumtemperatur für das aktuelle Temperaturniveau ändern

### Drücken Sie folgende Tasten:

len.

- 1. <> um den gewünschten Heizkreis zu wählen.
- 2. + um den aktuellen Raumtemperatur-Sollwert anzuzeigen.

### Raumtemperaturen für weitere Temperaturniveaus ändern

### Drücken Sie folgende Tasten:

- 1. <> um den gewünschten Heizkreis zu wählen.
- 2. + für ca. 2 Sekunden, um das aktuelle Temperaturniveau anzuzeigen.
- 3. <> um das gewünschte Temperaturniveau zu wählen.

### Zeitprogramm einstellen für Raumbeheizung

Die Zeitprogramme für die Raumbeheizung können Sie nur an der Regelung Ihres Wärmeerzeugers einstellen.

### Raumbeheizung dauerhaft ausschalten

Die Raumbeheizung können Sie nur an der Regelung des Wärmeerzeugers dauerhaft ausschalten.

## Bedienungsanleitung Wärmeerzeuger

### Hinweis

Falls die Außentemperatur den aktuellen Raumtemperatur-Sollwert überschreitet, wird die Raumbeheizung automatisch ausgeschaltet.

6020337

### 4. "EINSTELLEN"

4. > zur Bestätigung

5. + - für die gewünschte Temperatur

f
 ür die gew
 ünschte Temperatur

- 6. > zur Bestätigung

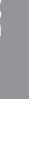

Bedienungsanleitung Wärmeerzeuger

### Raumtemperatur bei verlängerter Anwesenheit anpassen

Falls Sie für einen oder mehrere Tage ständig anwesend sind und das Zeitprogramm an der Regelung des Wärmeerzeugers nicht ändern wollen, wählen Sie die Komfortfunktion **"Ferien zu Hause" 4**. Z. B. für Feiertage oder wenn die Kinder Schulferien haben.

Die Komfortfunktion **"Ferien zu Hause"** Ant folgende Auswirkungen:

- Die Raumtemperatur in den Zeiträumen zwischen den eingestellten Zeitphasen wird auf den Sollwert der jeweils vorhergehenden Zeitphase angehoben: Von reduzierter Raumtemperatur auf normale Raumtemperatur oder Komfort-Raumtemperatur
- Falls um 0:00 Uhr keine Zeitphase aktiv ist, werden Ihre Räume bis zur nächsten aktiven Zeitphase mit der reduzierten Raumtemperatur beheizt.
- Warmwasserbereitung ist aktiv.

- Die Komfortfunktion "Ferien zu Hause" beginnt und endet gemäß der eingestellten Zeiten für Startdatum und Enddatum.
- "Ferien zu Hause" gilt für alle Heizkreise.

#### Hinweis

- Solange die Komfortfunktion "Ferien zu Hause" aktiv ist, wird im Display der Vitotrol 300-E "Ferien zu Hause" und angezeigt.
- Falls Ihr Fachbetrieb an der Regelung des Wärmeerzeugers den Haustyp "Mehrfamilienhaus" eingestellt hat, kann mit der Vitotrol 300-E nur der Heizkreis 1 bedient werden.

#### Beispiel

Für die Wochentage Montag und Dienstag sind jeweils 2 Zeitphasen eingestellt.

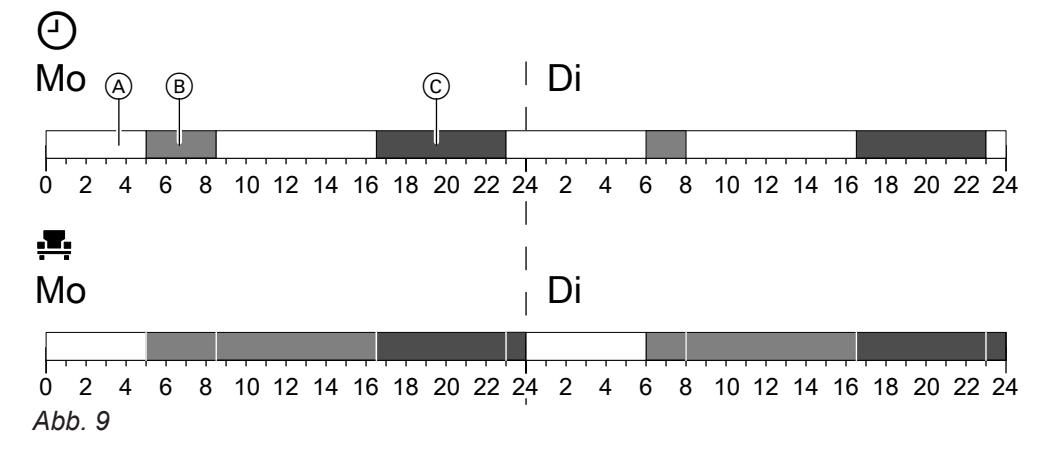

(A) Reduzierte Raumtemperatur

B Normale Raumtemperatur

© Komfort-Raumtemperatur

|                                                          | Temperaturniveaus, entsprechend<br>eingestelltem Zeitprogramm ⊙ an<br>der Regelung des Wärmeerzeugers | Temperaturniveaus, falls "Ferien zu<br>Hause" <b>≞</b> aktiv ist. |
|----------------------------------------------------------|----------------------------------------------------------------------------------------------------|-------------------------------------------------------------------|
| Montag                                                   |                                                                                                    |                                                                   |
| 0:00 bis 5:00 Uhr (Beginn der<br>1. Zeitphase)           | Reduzierte Raumtemperatur                                                                             | Reduzierte Raumtemperatur                                         |
| 5:00 bis 8:30 Uhr (1. Zeitphase)                         | Normale Raumtemperatur                                                                                | Normale Raumtemperatur                                            |
| 8:30 bis 16:30 Uhr (zwischen 1.<br>und 2. Zeitphase)     | Reduzierte Raumtemperatur                                                                             | Normale Raumtemperatur                                            |
| 16:30 bis 23:00 Uhr (2. Zeit-<br>phase)                  | Komfort-Raumtemperatur                                                                                | Komfort-Raumtemperatur                                            |
| 23:00 bis 24:00 Uhr (nach der<br>2. Zeitphase)           | Reduzierte Raumtemperatur                                                                             | Komfort-Raumtemperatur                                            |
| Dienstag                                                 | •                                                                                                    |                                                                   |
| Von 0:00 Uhr bis 6:00 Uhr (Be-<br>ginn der 1. Zeitphase) | Reduzierte Raumtemperatur                                                                             | Reduzierte Raumtemperatur                                         |
| 6:00 bis 8:00 Uhr (1. Zeitphase)                         | Normale Raumtemperatur                                                                                | Normale Raumtemperatur                                            |
| 8:00 bis 16:30 Uhr (zwischen 1.<br>und 2. Zeitphase)     | Reduzierte Raumtemperatur                                                                             | Normale Raumtemperatur                                            |

### **1.** Bedientaste ©: Siehe Abb. 8, Seite 19. 2. **<>** um "Ferien zu Hause" zu wählen.

**3. ∔** um **"EINSTELLEN**" zu wählen.

"Ferien zu Hause" 💻 aktivieren

Drücken Sie folgende Tasten:

### "Ferien zu Hause" 💻 deaktivieren

### Drücken Sie folgende Tasten:

1. Falls die Standby-Anzeige aktiv ist, drücken Sie irgendeine Taste. Oder Nähern Sie sich dem Annäherungssensor der Fernbedienung.

### Energie sparen bei langer Abwesenheit

Um bei längerer Abwesenheit Energie zu sparen, stellen Sie das "Ferienprogramm" ein.

Das Ferienprogramm gilt für alle Heizkreise und hat folgende Auswirkungen:

### Raumbeheizung:

- Für Heizkreise im Betriebsprogramm "Heizen" . Die Räume werden auf die eingestellte reduzierte Raumtemperatur ("Reduziert") beheizt.

Bedienungsanleitung Wärmeerzeuger

- Für Heizkreise im Betriebsprogramm "Abschaltbetrieb" ():

Keine Raumbeheizung: Der Frostschutz des Wärmeerzeugers ist aktiv.

Bedienungsanleitung Wärmeerzeuger

# Warmwasserbereitung:

Keine Warmwasserbereitung: Der Frostschutz für den Warmwasser-Speicher ist aktiv.

Bedienungsanleitung Wärmeerzeuger

Das Ferienprogramm beginnt am Abreisetag (Startdatum) und endet um 23:59 Uhr des Rückreisetags (Enddatum). D. h. am Abreise- und Rückreisetag ist das eingestellte Zeitprogramm nicht aktiv.

### Hinweis

- Solange das "Ferienprogramm" aktiv ist, wird im Display der Vitotrol 300-E "Ferienprogramm" und angezeigt.
- Die "Einmalige Warmwasserbereitung" kann aktiviert werden, während das "Ferienprogramm" aktiv ist: Siehe Seite 26.
- Falls Ihr Fachbetrieb an der Regelung des Wärmeerzeugers den Haustyp "Mehrfamilienhaus" eingestellt hat, kann mit der Vitotrol 300-E nur der Heizkreis 1 bedient werden.

6020337

- 4. Stellen Sie das Startdatum ein.
- **5.** > zur Bestätigung
- 6. Stellen Sie das Enddatum ein.

2. — um "DEAKTIVIEREN" zu wählen.

7. > zur Bestätigung

Raumbeheizung

### Raumtemperatur bei verlängerter Anwesenheit... (Fortsetzung)

|                                                | Temperaturniveaus, entsprechend<br>eingestelltem Zeitprogramm ① an<br>der Regelung des Wärmeerzeugers | Temperaturniveaus, falls "Ferien zu<br>Hause" <b>⊈</b> aktiv ist. |
|------------------------------------------------|----------------------------------------------------------------------------------------------------|-------------------------------------------------------------------|
| 16:30 bis 23:00 Uhr (2. Zeit-<br>phase)        | Komfort-Raumtemperatur                                                                                | Komfort-Raumtemperatur                                            |
| 23:00 bis 24:00 Uhr (nach der<br>2. Zeitphase) | Reduzierte Raumtemperatur                                                                             | Komfort-Raumtemperatur                                            |

### Energie sparen bei langer Abwesenheit (Fortsetzung)

### "Ferienprogramm" 🖬 aktivieren

### Drücken Sie folgende Tasten:

- 1. Bedientaste ©: Siehe Abb. 8, Seite 19.
- 2. **<>** um "Ferienprogramm" zu wählen.
- 3. + um "EINSTELLEN" zu wählen.

### "Ferienprogramm" 🖬 deaktivieren

#### Drücken Sie folgende Tasten:

 Falls die Standby-Anzeige aktiv ist, drücken Sie irgendeine Taste. Oder Nähern Sie sich dem Annäherungssensor der Fernbedienung.

- 4. Stellen Sie das Startdatum ein.
- 5. > zur Bestätigung
- 6. Stellen Sie das Enddatum ein.
- 7. > zur Bestätigung
- 2. um "DEAKTIVIEREN" zu wählen.

### Warmwasserbereitung einschalten

Die Warmwasserbereitung erfolgt gemäß dem an der Regelung des Wärmeerzeugers eingestellten Zeitprogramm.

### Drücken Sie folgende Tasten:

- 1. **<>** um **"Warmwasser**" zu wählen.
- 2. + um "EINSTELLEN" zu wählen.

Falls Sie die Warmwasserbereitung ausschalten, kann kein Trinkwasser erwärmt werden. Auch nicht mit der Funktion "Einmalige Warmwasserbereitung außerhalb des Zeitprogramms".

### 3. **∢ >** um **"Warmwasserbereitung"** zu wählen.

3. **<>** um "Warmwasserbereitung" zu wählen.

4. ∔ um "EIN" zu wählen.

4. ↓ um "AUS" zu wählen.

5. > zur Bestätigung

5. > zur Bestätigung

### Warmwasserbereitung ausschalten

### Drücken Sie folgende Tasten:

- 1. **< >** um "**Warmwasser**" zu wählen.
- 2. + um "EINSTELLEN" zu wählen.

### Warmwassertemperatur einstellen

### Drücken Sie folgende Tasten:

- 1. **< >** um "**Warmwasser**" zu wählen.
- 2. + um "EINSTELLEN" zu wählen.
- **∢ >** um "Warmwassertemperatur-Sollwert" zu wählen.

# 4. + - für die gewünschte Temperatur 5. > zur Bestätigung

#### Hinweis

*Warmwassertemperatur-Istwert und -Sollwert werden auf dem Display der Vitotrol 300-E angezeigt.* 

### Zeitprogramm einstellen für Warmwasserbereitung

Das Zeitprogramm für die Warmwasserbereitung können Sie **nur** an der Regelung Ihres Wärmeerzeugers einstellen. 🔍 Bedienungsanleitung Wärmeerzeuger

### Einmalige Warmwasserbereitung außerhalb des Zeitprogramms

Falls Sie außerhalb der eingestellten Zeitphasen warmes Wasser benötigen, aktivieren Sie die **"Einmalige Warmwasserbereitung"**.

Der Warmwasser-Speicher wird 1-mal auf den eingestellten Warmwassertemperatur-Sollwert aufgeheizt.

### Einmalige Warmwasserbereitung aktivieren

#### Voraussetzung:

*Die Warmwasserbereitung muss eingeschaltet sein: Siehe Seite 26.* 

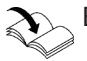

Bedienungsanleitung Wärmeerzeuger

Diese Funktion hat eine höhere Priorität als regulär eingestellte Funktionen, wie z. B. das Zeitprogramm.

#### Drücken Sie folgende Tasten:

- 1. **< >** um "Warmwasser" zu wählen.
- 2. + um "EINSTELLEN" zu wählen.
- \$\lambda > um "Einmalige Warmwasserbereitung" zu wählen.

### Einmalige Warmwasserbereitung außerhalb des... (Fortsetzung)

4. + um "AKTIVIEREN" zu wählen.

### Einmalige Warmwasserbereitung deaktivieren

Die Einmalige Warmwasserbereitung wird automatisch beendet, sobald der Warmwassertemperatur-Sollwert erreicht ist oder kann folgendermaßen abgebrochen.

#### Drücken Sie folgende Tasten:

1. **<>** um **"Warmwasser**" zu wählen.

- 2. + um "EINSTELLEN" zu wählen.
- 3. **∢ >** um "**Einmalige Warmwasserbereitung**" zu wählen.
- 4. + um "DEAKTIVIEREN" zu wählen.

| Weitere Einstellungen                                                                                                    |                                                            |  |
|----------------------------------------------------------------------------------------------------|------------------------------------------------------------|--|
| "Sprache" einstellen oder ändern                                                                                                    |                                                            |  |
| Während der Inbetriebnahme stellen Sie die gewünschte Sprache ein.                                                                                                    | Sie können die Sprache jederzeit ändern.                   |  |
| Drücken Sie folgende Tasten:                                                                                                    | 3. ∔um "ÄNDERN" zu wählen.                                 |  |
| 1. Bedientaste ©: Siehe Abb. 8, Seite 19.                                                                                                    | 4. + - für die gewünschte Sprache                          |  |
| 2. <> um "Sprache" zu wählen.                                                                                                    | 5. > zur Bestätigung                                       |  |
| Helligkeit der Displaybeleuchtung einstellen                                                                                                    |                                                            |  |
| Sie möchten die Anzeigen an der Vitotrol 300-E besser<br>lesen können. Verändern Sie dafür die Helligkeit der<br>Displaybeleuchtung.                                                                                                    | Werkseitige Einstellung: 100 %                             |  |
| Helligkeit manuell einstellen                                                                                                    |                                                            |  |
| Drücken Sie folgende Tasten:                                                                                                    | 3.                                                         |  |
| 1. Bedientaste ©: Siehe Abb. 8, Seite 19.                                                                                                    | 4. + - für die gewünschte Helligkeit                       |  |
| 2. <b>&lt;&gt;</b> um "Helligkeit Display" zu wählen.                                                                                                    | 5. > zur Bestätigung                                       |  |
| Helligkeit automatisch einstellen                                                                                                    |                                                            |  |
| Die Helligkeit der Displaybeleuchtung wird den Licht-<br>verhältnissen im Raum automatisch angepasst.                                                                                                    | 2. <> um "Helligkeit Display" zu wählen.                   |  |
| Drücken Sie folgende Tasten:                                                                                                    | 3. + um "ÄNDERN" auszuwählen.                              |  |
| <b>1.</b> Bedientaste ⓒ: Siehe Abb. 8, Seite 19.                                                                                                    | 4. + - um "AUTO" zu wählen.                                |  |
|                                                                                                    | 5. > zur Bestätigung                                       |  |
| Empfindlichkeit Annäherungssensor                                                                                                    |                                                            |  |
| Der Annäherungssensor aktiviert die Displaybeleuch-<br>tung, wenn Sie sich der Vitotrol 300-E nähern. Die<br>Empfindlichkeit des Sensors ist einstellbar. Wenn Sie<br>die Empfindlichkeit erhöhen, wird die Displaybeleuch-<br>tung schon aus größerer Entfernung aktiviert. | Werkseitige Einstellung: " <b>Mittel"</b>                  |  |
| Empfindlichkeit des Annäherungssensors einstellen                                                                                                    |                                                            |  |
| Drücken Sie folgende Tasten:                                                                                                    | 3. ∔um "ÄNDERN" zu wählen.                                 |  |
| 1. Bedientaste ©: Siehe Abb. 8, Seite 19.                                                                                                    | 4. + - für die gewünschte Empfindlichkeit                  |  |
| 2. <b>&lt;&gt;</b> um "Empfindlichkeit Sensor" zu wählen.                                                                                                    | 5. > zur Bestätigung                                       |  |
| Annäherungssensor deaktivieren                                                                                                    |                                                            |  |
| Drücken Sie folgende Tasten:                                                                                                    | 2. <b>&lt; &gt;</b> um "Empfindlichkeit Sensor" zu wählen. |  |
| 1. Bedientaste ©: Siehe Abb. 8, Seite 19.                                                                                                    | 3. ∔um "ÄNDERN" auszuwählen.                               |  |

| Empfindlichkeit Annäherungssensor (Fortsetzung)                                                                                                    |                                                                                                    |
|----------------------------------------------------------------------------------------------------|----------------------------------------------------------------------------------------------------|
| 4. ∔ — um "Aus" zu wählen.                                                                                                    | <ol> <li>&gt; zur Bestätigung<br/>Der Annäherungssensor wird deaktiviert. Die Dis-<br/>playbeleuchtung wird nur noch aktiviert, falls eine<br/>Taste gedrückt wird.</li> </ol>                            |
| Software-Update                                                                                                    |                                                                                                    |
| Falls das WLAN am Wärmeerzeuger aktiviert ist und<br>ein Software-Update zur Verfügung steht, wird die<br>Software automatisch aktualisiert.<br>Der Update-Vorgang wird auf dem Display der<br>Vitotrol 300-E angezeigt und kann bis zu 10 Minuten<br>dauern. | Nach erfolgreich abgeschlossenem Update startet die<br>Vitotrol 300-E neu.<br><i>Hinweis</i><br><i>Wir empfehlen, die Vitotrol 300-E immer mit den ver-</i><br><i>fügbaren Updates aktuell zu halten.</i> |
| Automatisches Software-Update aktivieren                                                                                                    |                                                                                                    |
| Drücken Sie folgende Tasten:                                                                                                    | 3. + um "ÄNDERN" zu wählen.                                                                                                    |
| 1. Bedientaste ©: Siehe Abb. 8, Seite 19.                                                                                                    | 4. + — um "An" zu wählen.                                                                                                    |
| 2. <> um "Software-Update" zu wählen.                                                                                                    | 5. > zur Bestätigung                                                                                                    |
| Automatisches Software-Update deaktivieren                                                                                                    |                                                                                                    |
| Drücken Sie folgende Tasten:                                                                                                    | 3. + um "ÄNDERN" zu wählen.                                                                                                    |
| 1. Bedientaste ©: Siehe Abb. 8, Seite 19.                                                                                                    | 4. + → um "Aus" zu wählen.                                                                                                    |
| 2. <b>&lt;&gt;</b> um "Software-Update" zu wählen.                                                                                                    | 5. > zur Bestätigung                                                                                                    |
| Datum und Uhrzeit anzeigen                                                                                                    |                                                                                                    |
| Beim Verlassen der Standby-Anzeige können Sie sich<br>für 3 Sekunden Datum und Uhrzeit anzeigen lassen.<br>Danach wechselt die Anzeige zur <b>"Klima-Info"</b><br>(Homescreen).                                                                               |                                                                                                    |
| Anzeige von Datum und Uhrzeit aktivieren                                                                                                    |                                                                                                    |
| Drücken Sie folgende Tasten:                                                                                                    | 3. + um "ÄNDERN" zu wählen.                                                                                                    |
| 1. Bedientaste ©: Siehe Abb. 8, Seite 19.                                                                                                    | 4. + — um "An" zu wählen.                                                                                                    |
| <ol> <li>Yum "Uhrzeit anzeigen nach Einschalten" zu wählen.</li> </ol>                                                                                                    | 5. > zur Bestätigung                                                                                                    |
| Anzeige von Datum und Uhrzeit deaktivieren                                                                                                    |                                                                                                    |
| Drücken Sie folgende Tasten:                                                                                                    | 3.                                                                                                    |
| 1. Bedientaste ©: Siehe Abb. 8, Seite 19.                                                                                                    | 4. <b>+ −</b> um " <b>Aus</b> " zu wählen.                                                                                                    |
| <ol> <li>∠ &gt; um "Uhrzeit anzeigen nach Einschalten" zu wählen.</li> </ol>                                                                                                    | 5. > zur Bestätigung                                                                                                    |

6020337

### Werkseitige Einstellung wiederherstellen

Stellen Sie die werkseitige Einstellung Ihrer Fernbedienung wieder her, z. B. falls die Fernbedienung bereits mit einem anderen Wärmeerzeuger in Betrieb genommen wurde.

Alle von Ihnen geänderten Einstellungen werden in den Auslieferungszustand zurückgesetzt.

### Hinweis

Ihr Fachbetrieb muss die Einstellungen für die Fernbedienung an der Regelung Ihres Wärmeerzeugers ebenfalls erneuern.

### Drücken Sie folgende Tasten:

1. Bedientaste ©: Siehe Abb. 8, Seite 19.

- 2. **<>** um "Werkseitige Einstellung" zu wählen.
- 3. + um "AUSFÜHREN" zu wählen.
- Abfrage mit + bestätigen. Die Vitotrol 300-E wird in die werkseitige Einstellung zurückgesetzt und anschließend neu gestartet.
- 5. Nehmen Sie Ihre Fernbedienung erneut in Betrieb: Siehe Seite 18.

### Raumtemperaturen und Luftfeuchte abfragen

Für den Raum, in dem die Vitotrol montiert ist, können Sie im Homescreen **"Klima-Info"** folgende Informationen abfragen:

- Aktuelle Außentemperatur
- Luftfeuchte im Raum
- Aktuelle Raumtemperatur

### Energieverbrauch abfragen

Im Menü **"Energiecockpit**" können Sie folgende Energieverbräuche abfragen:

 Gasverbrauch jeweils in m<sup>3</sup> (blau dargestellt) und in kWh (gelb dargestellt)
 Gasverbrauch für die Raumbeheizung: "Gasverbrauch Heizen"
 Gasverbrauch für die Warmwasserbereitung: "Gasverbrauch Warmwasser"

"Stromverbrauch" in kWh

### "Energiecockpit" anzeigen

### Drücken Sie folgende Tasten:

- 1. Bedientaste C: Siehe Abb. 8, Seite 19.
- 2. **< >** um "Energiecockpit" zu wählen.

Monat dargestellt.

Der Energieverbrauch wird jeweils in Form eines Bal-

kendiagramms für den aktuellen und zurückliegenden

Die jeweils aktuelle Raumtemperatur und das jeweils

aktuelle Temperaturniveau in Ihren Heizkreisen kön-

nen Sie mit **< >** abfragen.

- 3. + um "ANZEIGEN" zu wählen.
- 4. <> um den gewünschten Energieverbrauch abzufragen.

### Geräteinformationen abfragen

#### Folgende Informationen der Vitotrol 300-E können Sie im Menü "Geräte-Info" abfragen:

| Anzeige im Display | Erläuterungen                    |
|--------------------|----------------------------------|
| "S/N"              | Seriennummer                     |
| "Softwareversion"  |                                  |
| "WLAN-Status"      | WLAN-Signalstärke                |
| "WLAN-Adressen"    |                                  |
| "Low-Power-Funk"   | Signalstärke des Low-Power-Funk  |
| "Zugangscodes"     |                                  |
| "Access Point"     | Status Access Point ("An"/"Aus") |
| "PSK"              | WLAN-Passwort                    |
| "SSID"             | WLAN-Name                        |

"Geräte-Info" anzeigen

#### Drücken Sie folgende Tasten:

- 1. Bedientaste ©: Siehe Abb. 8, Seite 19.
- 3. + um "ANZEIGEN" zu wählen.
- 4. **< >** um die gewünschte Information abzufragen.
- 2. **<>** um "Geräte-Info" zu wählen.

### Lizenzen abfragen

Verbinden Sie Ihr Smartphone oder Ihren PC mit der Vitotrol 300-E, um rechtliche Informationen wie z. B. Open-Source-Lizenzen abzufragen.

### **Open-Source-Lizenzen aufrufen**

Notieren Sie sich für diese Abfrage zuerst das WLAN-Passwort "**PSK**": Abfrage siehe voriges Kapitel "Geräteinformationen abfragen".

#### Drücken Sie folgende Tasten:

- 1. Bedientaste C: Siehe Abb. 8, Seite 19.
- 2. **<>** um "Rechtliche Informationen" zu wählen.
- 3. + um "ANZEIGEN" zu wählen.
- **4.** Rufen Sie die WLAN-Einstellungen Ihres Smartphones oder Ihres PCs auf.

- Verbinden Sie Ihr Smartphone oder Ihren PC mit dem WLAN "VITOTROL300E-<xxxx>". Es folgt eine Passwortabfrage.
- 6. Geben Sie das WLAN-Passwort ("PSK") ein.
- 7. Öffnen Sie auf Ihrem Smartphone oder Ihrem PC mit dem Internetbrowser http://169.254.11.1.
- 8. Wählen Sie "View Open Source Components Licenses" oder "View Licenses texts".

#### Hinweis

Der Zugang zu rechtlichen Informationen wird nach 60 Minuten automatisch deaktiviert.

### Meldungen abfragen

Falls an Ihrer Heizungsanlage oder Ihrer Fernbedienung Meldungen aufgetreten sind, erscheint im Display das Symbol  $\underline{\Lambda}$ .

Je nach Art der Meldung leuchten das Display und der Leuchtring in dunklem Gelb oder in Rot.

Zusätzlich wird die Meldung im Klartext angezeigt. Bei Störungsmeldungen wird der Störungscode angezeigt, z. B. "F160".

 + um "ANZEIGEN" zu wählen. Sie erhalten weitere Informationen über die angezeigte Meldung.

#### Meldungsliste aufrufen

#### Drücken Sie folgende Tasten:

- 1. Bedientaste C: Siehe Abb. 8, Seite 19.
- 2. **<>** um "Störmeldeliste" zu wählen.

2. < > um in der Meldungsliste zu blättern und weitere Meldungen abzufragen.

*Weitere Informationen zu den Meldungen Siehe Kapitel "Was ist zu tun?"* 

- 3. + um "ANZEIGEN" zu wählen.
- **4. < >** um in der Meldungsliste zu blättern.
- um "ZURÜCK" zu wählen und die Meldungsliste zu verlassen.

6020337

### Störungen ohne Displayanzeige

### Alle Anzeigen an der Vitotrol 300-E sind aus.

| Ursache                                                             | Behebung                                                                 |
|---------------------------------------------------------------------|--------------------------------------------------------------------------|
| Die Spannungsversorgung der Vitotrol 300-E wurde un-<br>terbrochen. | Prüfen Sie den Netzanschluss und das Steckernetzteil der Vitotrol 300-E. |

### Keine Verbindung zum Wärmeerzeuger

### "Keine Verbindung zum Wärmeerzeuger"

| Ursache                                                                                                    | Behebung                                                                                                    |
|----------------------------------------------------------------------------------------------------|----------------------------------------------------------------------------------------------------|
| Die Funkverbindung zum Wärmeerzeuger wurde unter-<br>brochen. Z. B. durch eine geringe Signalstärke des<br>"Low-Power-Funk". | <ul> <li>Prüfen Sie, ob Ihr Wärmeerzeuger eingeschaltet ist.</li> <li>Prüfen Sie, ob der "Low-Power-Funk" an Ihrem Wärmeerzeuger aktiviert ist.</li> <li>Bedienungsanleitung Wärmeerzeuger</li> </ul>                                                                                                    |
|                                                                                                    | <ul> <li>Prüfen Sie die Signalstärke des "Low-Power-Funk" in der "Geräte-Info" Ihrer Vitotrol 300-E: Siehe Seite 31.</li> <li>Ändern Sie ggf. den Montageort der Vitotrol 300-E: Siehe Seite 11.</li> <li>Starten Sie die Vitotrol 300-E neu: Siehe Seite 36.</li> <li>Schalten Sie Ihren Wärmeerzeuger aus und wieder</li> </ul> |
|                                                                                                    | <ul> <li>ein.</li> <li>Bedienungsanleitung Wärmeerzeuger</li> <li>Setzen Sie Ihre Vitotrol 300-E in die werkseitige Einstellung zurück: Siehe Seite 30.</li> <li>Wiederholen Sie die Inbetriebnahme: Siehe Seite 18.</li> </ul>                                                                                                   |

| "Fehler Verbindungsaufbau"                                                                      |                                                                                                    |
|-------------------------------------------------------------------------------------------------|----------------------------------------------------------------------------------------------------|
| Ursache                                                                                         | Behebung                                                                                                    |
| Die Verbindung zum Wärmeerzeuger konnte während<br>der Inbetriebnahme nicht hergestellt werden. | <ul> <li>Prüfen Sie die Zugangscodes bei der Inbetriebnahme: Siehe Seite 31.</li> <li>Prüfen Sie, ob Ihr Wärmeerzeuger eingeschaltet ist.</li> <li>Prüfen Sie, ob der "Low-Power-Funk" an Ihrem Wärmeerzeuger aktiviert ist.</li> <li>Bedienungsanleitung Wärmeerzeuger</li> <li>Prüfen Sie die Signalstärke des "Low-Power-Funk" in der "Geräte-Info" Ihrer Vitotrol 300-E: Siehe Seite 31.</li> <li>Ändern Sie ggf. den Montageort der Vitotrol 300-E: Siehe Seite 11.</li> <li>Starten Sie die Vitotrol 300-E neu: Siehe Seite 36.</li> <li>Setzen Sie Ihre Vitotrol 300-E in die werkseitige Einstellung zurück: Siehe Seite 30.</li> <li>Wiederholen Sie die Inbetriebnahme: Siehe Seite 18.</li> </ul> |

### Internetverbindung unterbrochen

| Ursache                                                                              | Behebung                                                                                                    |
|--------------------------------------------------------------------------------------|----------------------------------------------------------------------------------------------------|
| Keine WLAN-Verbindung                                                                | <ul> <li>Prüfen Sie die Netzwerkeinstellungen bei der WLAN-<br/>Inbetriebnahme.</li> <li>Prüfen Sie, ob Ihr Wärmeerzeuger mit dem WLAN<br/>verbunden ist.</li> </ul>                                                                                                    |
| WLAN-Signalstärke zu gering                                                          | <ul> <li>Prüfen Sie die WLAN-Signalstärke in der "Geräte-In-<br/>fo" Ihrer Vitotrol 300-E: Siehe Seite 31.</li> <li>Ändern Sie ggf. den Montageort der Vitotrol 300-E:<br/>Siehe Seite 11.</li> <li>Verwenden Sie ggf. einen WLAN-Repeater.</li> </ul>                                                                     |
| WLAN-Verbindung besteht aber keine Internetverbin-<br>dung                           | <ul> <li>Prüfen Sie die Internetverbindung mit anderen Teil-<br/>nehmern, z. B. Laptop. Falls auch mit anderen Teil-<br/>nehmern keine Internetverbindung möglich ist, lassen<br/>Sie die Netzwerkeinstellungen von einer IT-Fachkraft<br/>prüfen.</li> <li>Starten Sie die Vitotrol 300-E neu: Siehe Seite 36.</li> </ul> |
| Vitotrol 300-E und Wärmeerzeuger befinden sich in un-<br>terschiedlichen Netzwerken. | Prüfen Sie die Netzwerkeinstellungen bei der WLAN-In-<br>betriebnahme.                                                                                                    |
| Das WLAN am Wärmeerzeuger ist deaktiviert.                                           | Aktivieren Sie das WLAN an der Regelung Ihres Wär-<br>meerzeugers.<br>Bedienungsanleitung Wärmeerzeuger                                                                                                    |

### Verbindung zum Viessmann Server unterbrochen

### "Keine Verbindung zum Router"

| Ursache                             | Behebung                                                                                                    |
|-------------------------------------|----------------------------------------------------------------------------------------------------|
| Keine WLAN-Verbindung               | <ul> <li>Prüfen Sie die Netzwerkeinstellungen bei der WLAN-<br/>Inbetriebnahme.</li> <li>Prüfen Sie, ob Ihr Wärmeerzeuger mit dem WLAN<br/>verbunden ist.</li> </ul>                                                                          |
| WLAN-Signalstärke zu gering         | <ul> <li>Prüfen Sie die WLAN-Signalstärke in der "Geräte-In-fo" Ihrer Vitotrol 300-E: Siehe Seite 31.</li> <li>Ändern Sie ggf. den Montageort der Vitotrol 300-E: Siehe Seite 11.</li> <li>Verwenden Sie ggf. einen WLAN-Repeater.</li> </ul> |
| Der WLAN-Router wurde ausgetauscht. | Verbinden Sie Ihren Wärmeerzeuger mit dem neuen WLAN-Router.<br>Bedienungsanleitung Wärmeerzeuger                                                                                                    |

### Software-Update fehlgeschlagen

#### "Fehler Software-Update"

| Ursache                                                    | Behebung                                                                                                    |
|------------------------------------------------------------|----------------------------------------------------------------------------------------------------|
| Keine WLAN-Verbindung                                      | <ul> <li>Prüfen Sie die Netzwerkeinstellungen bei der WLAN-<br/>Inbetriebnahme.</li> <li>Prüfen Sie, ob Ihr Wärmeerzeuger mit dem WLAN<br/>verbunden ist.</li> </ul>                                                                                                    |
| WLAN-Signalstärke zu gering                                | <ul> <li>Prüfen Sie die WLAN-Signalstärke in der "Geräte-In-<br/>fo" Ihrer Vitotrol 300-E: Siehe Seite 31.</li> <li>Ändern Sie ggf. den Montageort der Vitotrol 300-E:<br/>Siehe Seite 11.</li> <li>Verwenden Sie ggf. einen WLAN-Repeater.</li> </ul>                                                                     |
| WLAN-Verbindung besteht aber keine Internetverbin-<br>dung | <ul> <li>Prüfen Sie die Internetverbindung mit anderen Teil-<br/>nehmern, z. B. Laptop. Falls auch mit anderen Teil-<br/>nehmern keine Internetverbindung möglich ist, lassen<br/>Sie die Netzwerkeinstellungen von einer IT-Fachkraft<br/>prüfen.</li> <li>Starten Sie die Vitotrol 300-E neu: Siehe Seite 36.</li> </ul> |

### "Abschaltbetrieb" wird angezeigt

| "Abschaltbetrieb"                                                            |                                                                                                    |
|------------------------------------------------------------------------------|----------------------------------------------------------------------------------------------------|
| Ursache                                                                      | Behebung                                                                                                    |
| Der Wärmeerzeuger ist im Abschaltbetrieb.<br>Es erfolgt keine Raumbeheizung. | <ul> <li>Keine Maßnahme erforderlich.<br/>Der Wärmeerzeuger geht automatisch in den<br/>Abschaltbetrieb, sobald die Außentemperatur wär-<br/>mer ist als der eingestellte Raumtemperatur-Soll-<br/>wert (nur bei Regelung für witterungsgeführten Be-<br/>trieb).</li> <li>An der Regelung des Wärmeerzeugers ist das<br/>Betriebsprogramm "Abschaltbetrieb" eingestellt.<br/>Stellen Sie ein anderes Betriebsprogramm ein, um<br/>den Abschaltbetrieb zu beenden.</li> <li>Änderung des Betriebsprogramms<br/>Bedienungsanleitung Wärmeerzeuger</li> </ul> |

### "Die Vitotrol 300-E wurde keinem Heizkreis zugeordnet." wird angezeigt

| "Die Vitotrol 300-E wurde keinem Heizkreis zugeordnet."                                            |                                       |
|----------------------------------------------------------------------------------------------------|---------------------------------------|
| Ursache                                                                                            | Behebung                              |
| Die Vitotrol 300-E wurde bei der Inbetriebnahme des<br>Wärmeerzeugers keinem Heizkreis zugeordnet. | Wenden Sie sich an Ihren Fachbetrieb. |

### Störungen am Wärmeerzeuger

Bei Störungen am Wärmeerzeuger wird zusätzlich der Störungscode angezeigt, z. B. "F160" Informieren Sie sich über die möglichen Störungsbehebungen an der Regelung Ihres Wärmeerzeugers und benachrichtigen Sie Ihren Fachbetrieb.

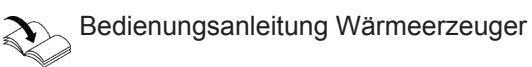

### Störungsursache konnte nicht gefunden werden

Einige Einstellungen sind nicht an der Fernbedienung möglich.

Informieren Sie sich über die möglichen Störungsbehebungen an der Regelung Ihres Wärmeerzeugers und benachrichtigen Sie Ihren Fachbetrieb.

### Vitotrol 300-E neu starten

### Spannungsversorgung über Steckernetzteil

- 1. Ziehen Sie das Steckernetzteil der Vitotrol 300-E aus der Steckdose.
- 2. Stecken Sie das Steckernetzteil der Vitotrol 300-E erneut in die Steckdose.

Bedienungsanleitung Wärmeerzeuger

### Spannungsversorgung über Netzteil für Unterputzmontage

- 1. Nehmen Sie die Vitotrol 300-E aus dem Montagesockel: Siehe Seite 14.
- 2. Setzen Sie die Vitotrol 300-E erneut in den Montagesockel ein: Siehe Seite 17.

### Wartung

Die Vitotrol 300-E ist wartungsfrei.

### Reinigung

Die Geräteoberflächen können Sie mit einem Mikrofasertuch reinigen. Keine Reinigungsmittel verwenden.

### **Technische Daten**

### Vitotrol 300-E

| Nennspannung                               | <ul> <li>Steckernetzteil: 5 V</li> </ul>                   |
|--------------------------------------------|------------------------------------------------------------|
|                                            | <ul> <li>Netzteil f ür Unterputzmontage: 12 V-</li> </ul>  |
| Nennstrom                                  | Steckernetzteil: 0,8 A                                     |
|                                            | <ul> <li>Netzteil f ür Unterputzmontage: 0,33 A</li> </ul> |
| Internetprotokoll                          | IPv4                                                       |
| IP-Zuweisung                               | DHCP                                                       |
| Leistungsaufnahme                          | 4 W                                                        |
| Schutzklasse                               | III                                                        |
| Schutzart                                  | IP20D gemäß EN 60529 durch Aufbau/Einbau gewährleisten.    |
| WLAN                                       |                                                            |
| WLAN-Frequenz                              | 2,4 GHz                                                    |
| WLAN-Verschlüsselung                       | Unverschlüsselt oder WPA2                                  |
| Frequenzband                               | 2400,0 bis 2483,5 MHz                                      |
| Max. Sendeleistung                         | 0,1 W (e.i.r.p.)                                           |
| Low-Power-Funk                             |                                                            |
| Funkfrequenz                               | 2,4 GHz                                                    |
| Verschlüsselung                            | Verschlüsselt                                              |
| Funkreichweite durch Wände                 | Bis zu 14 m (abhängig von Wanddicke und Wandtyp)           |
| Zulässige Umgebungstemperatur              |                                                            |
| <ul> <li>Betrieb</li> </ul>                | +5 bis +40 °C                                              |
|                                            | Verwendung in Wohn- und Heizräumen (normale Umgebungsbe-   |
|                                            | dingungen)                                                 |
| <ul> <li>Lagerung und Transport</li> </ul> | -20 bis +60 °C                                             |
| Steckernetzteil                            |                                                            |
| Nennspannung                               | 100 bis 240 V~                                             |
| Nennfrequenz                               | 50/60 Hz                                                   |

| Nennspannung                  | 100 bis 240 V~                                                                         |
|-------------------------------|----------------------------------------------------------------------------------------|
| Nennfrequenz                  | 50/60 Hz                                                                               |
| Ausgangsspannung              | 5 V                                                                                    |
| Ausgangsstrom                 | 2 A                                                                                    |
| Schutzklasse                  | II                                                                                     |
| Zulässige Umgebungstemperatur |                                                                                        |
| <ul> <li>Betrieb</li> </ul>   | 5 bis +40 °C<br>Verwendung in Wohn- und Heizräumen (normale Umgebungsbe-<br>dingungen) |
| Lagerung und Transport        | −20 bis +60 °C                                                                         |

Anhang

### Begriffserklärungen

### Abschaltbetrieb

Die Wärmeerzeugung ist ausgeschaltet.

Nur Frostschutz des Heizkessels und Warmwasser-Speichers ist aktiv. Keine Raumbeheizung, keine Warmwasserbereitung

### Absenkbetrieb (reduzierter Heizbetrieb)

Siehe "Reduzierter Heizbetrieb".

### Access-Point-Modus

Ist der Access-Point-Modus der Fernbedienung aktiviert, können Sie Endgeräte (Smartphones oder Laptops usw.) drahtlos mit dem lokalen Netzwerk der Fernbedienung verbinden. Über den Internetbrowser des Endgeräts können Sie anschließend Informationen, wie z. B. Open-Source-Lizenzen abfragen.

### Betriebsprogramm

Das Betriebsprogramm kann nur an der Regelung des Wärmeerzeugers eingestellt werden.

Mit dem Betriebsprogramm legen Sie Folgendes fest:

- Wie Sie Ihre Räume beheizen
- Ob Sie Trinkwasser erwärmen
- Ob nur der Frostschutz des Wärmeerzeugers und Warmwasser-Speichers ist

### Betriebsstatus

Für ein Betriebsprogramm wird über den Betriebsstatus das Temperaturniveau z. B. für die Raumbeheizung festgelegt. Z. B. im Betriebsprogramm **"Heizen"** wechselt der Betriebsstatus "normaler Heizbetrieb" oder "Komfort Heizbetrieb" in den Betriebsstatus "reduzierter Heizbetrieb" und umgekehrt. Die Zeitpunkte für den Wechsel des Betriebsstatus legen Sie bei der Einstellung des Zeitprogramms an der Regelung des Wärmeerzeugers fest.

### Estrichtrocknung

Ihr Fachbetrieb kann z. B. für Ihren Neubau oder Anbau zur Estrichtrocknung diese Funktion aktivieren. Damit wird Ihr Estrich nach einem fest vorgegebenen Zeitprogramm (Temperatur-Zeit-Profil) baustoffgerecht getrocknet. Die Estrichtrocknung wirkt auf alle Heizkreise:

- Alle Räume werden entsprechend des Temperatur-Zeit-Profils beheizt.
   Ihre Einstellungen für die Raumbeheizung sind für die Dauer der Estrichtrocknung (max. 32 Tage) ohne Wirkung.
- Warmwasserbereitung erfolgt.

### Fußbodenheizung

Fußbodenheizungen sind träge Niedertemperatur-Heizsysteme und reagieren nur sehr langsam auf kurzzeitige Temperaturänderungen. Die Beheizung mit der reduzierten Raumtemperatur während der Nacht führt daher zu keiner nennenswerten Energieeinsparung.

### Begriffserklärungen (Fortsetzung)

### Heizbetrieb

#### Normaler Heizbetrieb oder Komfort-Heizbetrieb

Für die Zeiträume, in denen Sie tagsüber zu Hause sind, beheizen Sie Ihre Räume mit der normalen Raumtemperatur oder Komfort-Raumtemperatur.

### Reduzierter Heizbetrieb

Für die Zeiträume Ihrer Abwesenheit oder Nachtruhe beheizen Sie Ihre Räume mit der reduzierten Raumtemperatur. Bei Fußbodenheizung führt der reduzierte Heizbetrieb nur bedingt zu einer Energieeinsparung (siehe "Fußbodenheizung").

### Witterungsgeführter Heizbetrieb

Im witterungsgeführten Betrieb wird die Vorlauftemperatur in Abhängigkeit von der Außentemperatur geregelt. Bei niedrigerer Außentemperatur wird mehr Wärme bereitgestellt als bei höherer. Die Außentemperatur wird von einem Sensor erfasst und an die Regelung übertragen. Der Sensor ist außen am Gebäude angebracht.

### Heizkreis

Ein Heizkreis ist ein geschlossener Kreislauf zwischen Wärmeerzeuger und Heizkörpern, in dem das Heizwasser fließt.

In einer Anlage können mehrere Heizkreise vorhanden sein. Z. B. ein Heizkreis für die von Ihnen bewohnten Räume und ein Heizkreis für die Räume einer Einliegerwohnung.

### Heizkreispumpe

Umwälzpumpe für die Umwälzung des Heizwassers im Heizkreis

### Lizenzen

Siehe "Access-Point-Modus"

#### Mischer

Erwärmtes Heizwasser aus dem Wärmeerzeuger wird mit abgekühltem Heizwasser aus dem Heizkreis gemischt. Das so bedarfsgerecht temperierte Heizwasser wird mit der Heizkreispumpe in den Heizkreis gefördert. Die Regelung passt über den Mischer die Vorlauftemperatur den verschiedenen Bedingungen an, z. B. veränderte Außentemperatur.

#### Nachtabsenkung

Siehe "Reduzierter Heizbetrieb"

#### Raumluftabhängiger Betrieb

Die Verbrennungsluft wird aus dem Raum angesaugt, in dem der Wärmeerzeuger aufgestellt ist.

### Raumluftunabhängiger Betrieb

Die Verbrennungsluft wird von außerhalb des Gebäudes angesaugt.

### Begriffserklärungen (Fortsetzung)

#### Raumtemperatur

Normale Raumtemperatur oder Komfort-Raumtemperatur:

Für die Zeiträume, in denen Sie tagsüber zu Hause sind, stellen Sie die normale Raumtemperatur oder Komfort-Raumtemperatur ein.

 Reduzierte Raumtemperatur:
 Für die Zeiträume Ihrer Abwesenheit oder Nachtruhe stellen Sie die reduzierte Raumtemperatur ein: Siehe "Raumtemperatur einstellen".

### Raumtemperatur-Aufschaltung

Mit der Raumtemperatur-Aufschaltung werden Temperaturschwankungen automatisch ausgeglichen.

#### **Temperatur-Sollwert**

Vorgegebene Temperatur, die erreicht werden soll, z. B. Warmwassertemperatur-Sollwert.

### Witterungsgeführter Heizbetrieb

Siehe "Heizbetrieb".

#### Zeitprogramm

In den Zeitprogrammen stellen Sie ein, wie sich Ihre Anlage zu welchem Zeitpunkt verhalten soll.

### Endgültige Außerbetriebnahme und Entsorgung der Heizungsanlage

Viessmann Produkte sind recyclingfähig. Komponenten und Betriebsstoffe Ihrer Heizungsanlage gehören nicht in den Hausmüll.

Wenden Sie sich bezüglich der fachgerechten Entsorgung Ihrer Altanlage an Ihren Fachbetrieb.

- **DE:** Betriebsstoffe (z. B. Wärmeträgermedien) können über die kommunale Sammelstelle entsorgt werden.
- AT: Betriebsstoffe (z. B. Wärmeträgermedien) können über die kommunale Sammelstelle ASZ (Altstoff Sammelzentrum) entsorgt werden.

### Zertifizierung

#### RoHS compliant 2011/65/EU

### Stichwortverzeichnis

### Α

| Abschaltbetrieb                | 9, 39<br>22 |
|--------------------------------|-------------|
| Absenkbetrieb                  |             |
| Allgemeine Verkaufsbedingungen | 6           |
| Annäherungssensor              |             |
| - Deaktivieren                 |             |
| – Einstellen                   | 28          |
| Aufstellung                    | 13          |
| Auslieferungszustand           | 9, 30       |
| Ausschalten                    |             |
| - Raumbeheizung                | 22          |
| Außerbetriebnahme              |             |
| Automatisches Software-Update  |             |
| – Aktivieren                   |             |
| - Deaktivieren                 |             |

### В

| Bedeutung Farben 2             | 20 |
|--------------------------------|----|
| Begriffserklärungen3           | 9  |
| Beleuchtung Display einstellen |    |
| – Automatisch 2                | 28 |
| – Manuell2                     | 28 |
| Bestimmungsgemäße Verwendung   | 8  |
| Betriebsprogramm               |    |
| – Begriffserklärung3           | 9  |
| Betriebssicherheit             | 6  |

### D

| DHCP                       | 6  |
|----------------------------|----|
| Displaybeleuchtung         |    |
| Durchdringungswinkel       | 12 |
| Dynamische IP-Adressierung | 6  |

### Ε

| Einmalige Warmwasserbereitung                  |   |
|------------------------------------------------|---|
| - Aktivieren                                   | ; |
| - Deaktivieren                                 | , |
| E-Mail                                         | ; |
| Empfangsqualität11                             |   |
| Empfindlichkeit Annäherungssensor einstellen28 | ; |
| Energie sparen (Tipps)9                        | ) |
| Energiesparfunktion                            |   |
| - Bei langer Abwesenheit 24                    | Ļ |
| - Ferienprogramm24                             | ļ |
| Erstinbetriebnahme                             |   |
| - Fernbedienung9                               | ) |
| – Regelung Wärmeerzeuger                       | ) |

### F

| 20<br>9 |
|---------|
| 9       |
| 25      |
| 25      |
| 24      |
| 10      |
| 24      |
| 24      |
|         |

#### 

### G

| 31 |
|----|
| 31 |
| 17 |
|    |
|    |
|    |

### Н

| Haftung                       | 6  |
|-------------------------------|----|
| Heizen                        |    |
| - Energiesparen               | 9  |
| - Komfort                     | 10 |
| Heizkreiszuordnung            |    |
| Helligkeit Display einstellen |    |
| - Automatisch                 |    |
| – Manuell                     |    |

### I

| 9 |
|---|
| 9 |
| 8 |
| 6 |
|   |

### Κ

| Komfort (Tipps | )10 |
|----------------|-----|

### L

| Lizenzen aufrufen    | 32 |
|----------------------|----|
| Low-Power-Funk       |    |
| Luftfeuchte abfragen |    |

### Μ

| Maßnahmen zur Störungsbehebung | 33 |
|--------------------------------|----|
| Meldungen abfragen             | 32 |
| Mischer                        | 40 |
| Montageort                     | 11 |
| Montagesockel                  |    |
| - Gerät einsetzen              | 17 |
| - Montieren                    | 14 |

### Ν

| Nachtabsenkung          | 40 |
|-------------------------|----|
| Näherungssensor         |    |
| - Deaktivieren          |    |
| – Einstellen            |    |
| Netzbetreiber           | 6  |
| Neustart Vitotrol 300-E |    |

### 0

Open-Source-Lizenzen aufrufen......32

### Stichwortverzeichnis (Fortsetzung)

### Ρ

| Port 123           | 6 |
|--------------------|---|
| Port 443           | 6 |
| Port 80            | 6 |
| Port 8883          | 6 |
| Produktinformation | 8 |

### R

| Raumbeheizung                     |       |
|-----------------------------------|-------|
| – Ausschalten                     | 22    |
| - Energiesparen                   | 9     |
| - Komfort                         | 10    |
| - Raumtemperatur                  |       |
| – Symbol                          |       |
| - Zeitprogramm                    | 22    |
| Raumluftabhängiger Betrieb        | 40    |
| Raumluftunabhängiger Betrieb      | 40    |
| Raumtemperatur                    | 9, 10 |
| - abfragen                        | 31    |
| – Ändern                          | 22    |
| - Bei langer Anwesenheit anpassen | 23    |
| Rechtliche Informationen          | 32    |
| Rechtliche Informationen aufrufen |       |
| Reichweite WLAN-Verbindungen      | 11    |
| Reinigung                         |       |
| Reset                             |       |

| S                               |        |
|---------------------------------|--------|
| Schnellauswahl                  |        |
| - Einmalige Warmwasserbereitung | 26     |
| Sicherheitsparameter            | 6      |
| Software-Update                 |        |
| Sommerbetrieb                   | 39     |
| Spannungsversorgung             |        |
| - Netzteil für Unterputzmontage | 15     |
| - Steckernetzteil               | 14     |
| Sprache                         |        |
| – Ändern                        | 28     |
| – Einstellen                    | 28     |
| Standby-Anzeige                 | 19, 21 |
| Störungsanzeige                 |        |
| Störungsbehebung                | 33     |
| Störungsmeldung                 | 20     |
| Stromausfall                    | 9      |
| Stromverbrauch                  | 31     |
| Symbole                         | 20     |
| Systemvoraussetzungen           | 6      |

### т

| Technische Daten |    |
|------------------|----|
| Temperatur       |    |
| - Raumtemperatur | 22 |
| - Warmwasser     | 26 |

| Temperaturniveau | 20, 22 |
|------------------|--------|
| Tipps            |        |
| - Energiesparen  | 9      |
| - Komfort        | 10     |
|                  |        |

### U

| •                                  |       |
|------------------------------------|-------|
| Uhrzeit                            | 29    |
| Umgebungstemperatur Vitotrol 300-E | 11    |
| Unterstützte Regelungen            | 8     |
| Update                             | 29    |
|                                    | 9, 24 |
|                                    |       |

### ۷

| Verkaufsbedingungen    | 6 |
|------------------------|---|
| Voraussetzungen        | 6 |
| Voreinstellung ab Werk | 9 |

### W

| Wandhalterung montieren<br>Warmwasserbereitung | 14 |
|------------------------------------------------|----|
| - Außerhalb des Zeitprogramms                  | 26 |
| - Energiesparen                                | 9  |
| - Komfort                                      | 10 |
| - Warmwassertemperatur                         | 26 |
| - Zeitprogramm                                 | 26 |
| Warmwassertemperatur einstellen                | 26 |
| Wartung                                        | 37 |
| Werkseinstellung                               | 9  |
| Werkseitige Einstellung wiederherstellen       | 30 |
| Winter-/Sommerzeitumstellung                   | 9  |
| Winterbetrieb                                  |    |
| WLAN-Router                                    | 6  |
| WLAN-Verbindungen Reichweite                   | 11 |
| Wohlfühltemperatur                             |    |

### Ζ

| Zeitprogramm          | 9  |
|-----------------------|----|
| – Erklärung           | 41 |
| – Heizkreise          | 10 |
| - Raumbeheizung       | 22 |
| - Warmwasser          | 10 |
| - Warmwasserbereitung |    |
| - Zirkulationspumpe   | 10 |
| Zuordnung Heizkreise  | 18 |

Viessmann Ges.m.b.H. A-4641 Steinhaus bei Wels Telefon: 07242 62381-110 Telefax: 07242 62381-440 www.viessmann.at

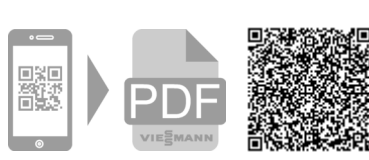

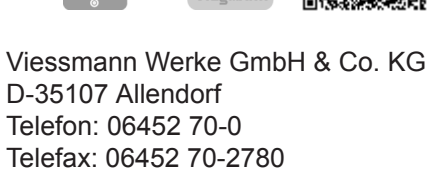

www.viessmann.de